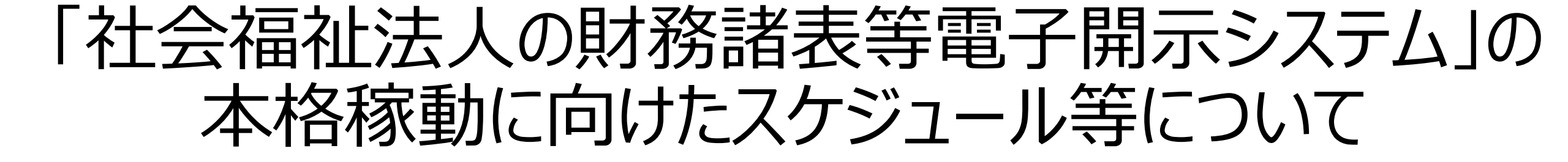

### 平成29年4月

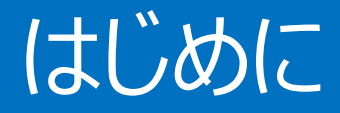

# 本資料は、平成29年6月からの社会福祉法人の財務諸表等電子 開示システム(以下「本システム」という。)の本格稼働にあたって、 本格稼働までのスケジュール、本格稼働に向けたシステムの変更点 及び各種の留意事項などについて、ご案内するものです。

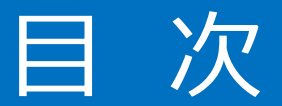

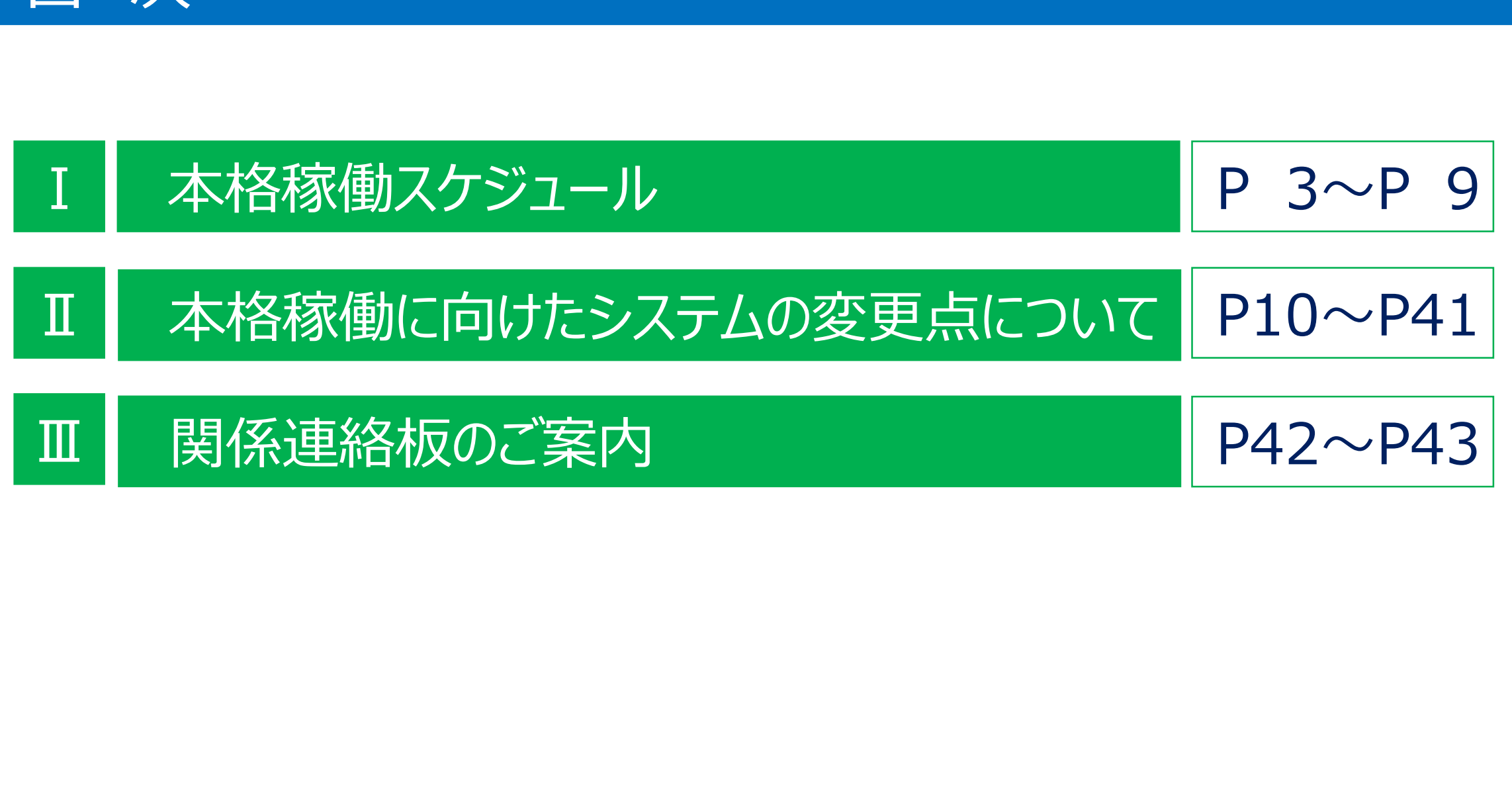

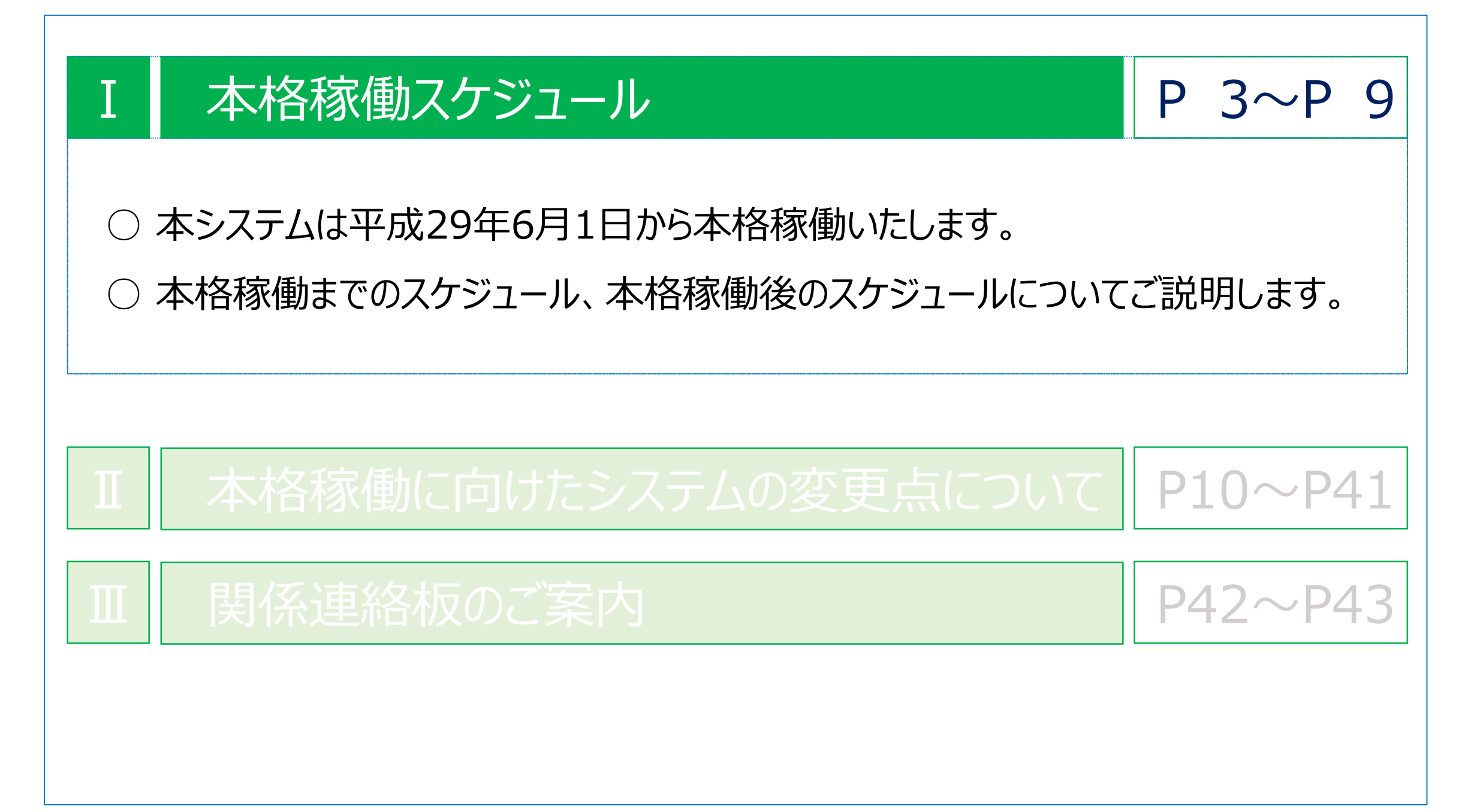

#### 1 本格稼働スケジュール

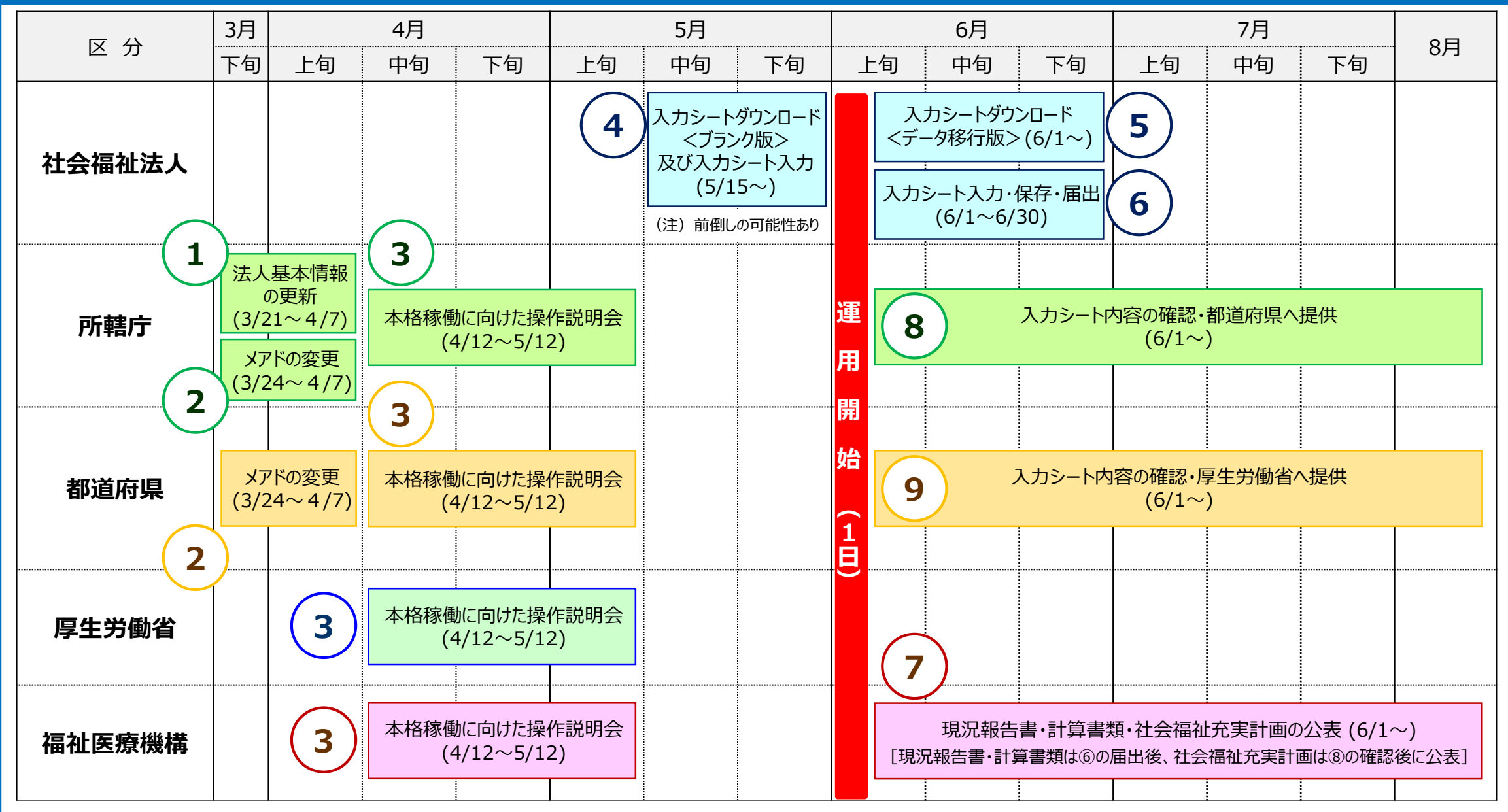

#### 2 各種手続きのご案内 ①

所轄庁

|                                                                                                    | 手続きの期間                                                              | 事項                                                                             |  |  |  |  |  |  |  |
|----------------------------------------------------------------------------------------------------|---------------------------------------------------------------------|--------------------------------------------------------------------------------|--|--|--|--|--|--|--|
| NO                                                                                                    |                                                                     | 手続きの内容                                                                         |  |  |  |  |  |  |  |
|                                                                                                    | 3月21日から4月7日まで                                                       | 社会福祉法人の法人基本情報の更新                                                               |  |  |  |  |  |  |  |
| NO<br>1<br>2<br>3<br>4<br>3<br>6<br>6<br>6<br>7<br>7<br>7<br>7<br>7<br>7<br>7<br>7<br>7<br>7<br>7<br>7<br>7 | <ul> <li>○ 機構から送信した「法人一括登録用</li> <li>○ 法人基本情報に変更がある場合、「氵</li> </ul> | シート」にて、社会福祉法人の法人基本情報の内容を確認していただきました。                                           |  |  |  |  |  |  |  |
| $\overline{2}$                                                                                              | 3月24日から4月7日まで                                                       | 所轄庁の事務処理用のメールアドレスの変更                                                           |  |  |  |  |  |  |  |
|                                                                                                    | ○ 所轄庁の事務処理用メールアドレスカ                                                 | 変更した場合、本システムの機能を用いて変更していただきました。                                                |  |  |  |  |  |  |  |
|                                                                                                    | 4月12日から5月12日まで                                                      | 本格稼働に向けた操作説明会の開催                                                               |  |  |  |  |  |  |  |
| 3                                                                                                    | ○ 全国7か所で所轄庁及び都道府県に                                                  | 対し、本格稼働に向けた操作説明会を開催します。                                                        |  |  |  |  |  |  |  |
|                                                                                                    | ○ 本格稼働までのスケジュール、本格稼働に向けたシステムの変更点及び各種の留意事項などを案内します。                  |                                                                                |  |  |  |  |  |  |  |
| $\frown$                                                                                                    | 6月1日から                                                              | 財務諸表等入力シートの内容確認と都道府県へ提供                                                        |  |  |  |  |  |  |  |
|                                                                                                    | ○ 所轄庁が社会福祉法人から届出され                                                  | こた財務諸表等入力シートの内容を確認します。                                                         |  |  |  |  |  |  |  |
|                                                                                                    | ○ 所轄庁が内容を確認した財務諸表等入力シートを都道府県に提供します。                                 |                                                                                |  |  |  |  |  |  |  |
|                                                                                                    |                                                                     |                                                                                |  |  |  |  |  |  |  |
| +>                                                                                                    | マニムを利田する初午度にやいてけ、大い。                                                | 7ニ4~の3 カ佐学の東致合切がちりますが、3 年日以降け、前年度に3 カ(足虫)                                      |  |  |  |  |  |  |  |
| ー<br>ゆう<br>した内                                                                                              | 茶を入力シートに移行して配布させていた                                                 | ヘテムヘシシヘノコ1F未の争窃貝担かめりますか、と平日以降は、則平反にヘノ」(油山)<br>だきますので、事務負担の軽減と事務の効率化を図ることができます。 |  |  |  |  |  |  |  |

#### 2 各種手続きのご案内 ②

社会福祉法人

|                                                                                                    | 手続きの期間                         | 事項                                      |  |  |  |  |  |  |  |
|----------------------------------------------------------------------------------------------------|--------------------------------|-----------------------------------------|--|--|--|--|--|--|--|
| NO                                                                                                    |                                | 手続きの内容                                  |  |  |  |  |  |  |  |
|                                                                                                    | 5月15日から ※                      | 財務諸表等入力シート <ブランク版> のダウンロード・入力           |  |  |  |  |  |  |  |
| 4                                                                                                    | ○ 本システムから財務諸表等入力シー             | ・ト <ブランク版> のダウンロードが可能になります。(すべての社会福祉法人) |  |  |  |  |  |  |  |
|                                                                                                    | ○ 本システムが本格稼働するまでは、本            | 本システムへの保存や届出はできませんが、入力シートへの入力は可能です。     |  |  |  |  |  |  |  |
| $\overline{(5)}$                                                                                                    | 6月1日から                         | 財務諸表等入力シート <データ移行版> のダウンロード・入力          |  |  |  |  |  |  |  |
|                                                                                                    | ○ 本システムから財務諸表等入力シー             | 、 <データ移行版> のダウンロードが可能になります。(一部の社会福祉法人)  |  |  |  |  |  |  |  |
|                                                                                                    | 6月1日から6月30日まで                  | 財務諸表等入力シートの入力・保存・届出                     |  |  |  |  |  |  |  |
| 6                                                                                                    | ○ 財務諸表等入力シートに必要事項              | くカし、本システムに入力シートを保存(アップロード)します。          |  |  |  |  |  |  |  |
|                                                                                                    | ○ 本システムに保存した財務諸表等入             | 、カシートを本システムを通じて所轄庁に届け出ます。               |  |  |  |  |  |  |  |
| ※ 財務諸                                                                                                    | 皆表等入力シート <ブランク版> のダウンロードの開始時期に | については、システムの開発状況によっては前倒しの可能性があります。       |  |  |  |  |  |  |  |
| Þ                                                                                                    | ≤ 分 財務諸表等入力シート <ブラ             | ランク版> 財務諸表等入力シート <データ移行版>               |  |  |  |  |  |  |  |
| 西己                                                                                                    | 布時期 平成29年5月15日か                | ら 平成29年6月1日から                           |  |  |  |  |  |  |  |
| 入力デ                                                                                                    | ータの移行 なし                       | あり(試行運用にて所轄庁に届出た内容を移行)                  |  |  |  |  |  |  |  |
| ダウン[                                                                                                    | ロード対象 すべての社会福祉法ノ               | 人 一部の社会福祉法人(試行運用にて入力シートを所轄庁に届出た法人のみ)    |  |  |  |  |  |  |  |
| 本システムを利用する初年度においては、本システムへの入力作業の事務負担がありますが、2年目以降は、前年度に入力(届出)<br>した内容を入力シートに移行して配布させていただきますので、事務負担の軽減と事務の効率化を図ることができます。 |                                |                                         |  |  |  |  |  |  |  |

#### 2 各種手続きのご案内 3

都道府県

|                | 手続きの期間                                             | 事項                              |  |  |  |  |  |  |  |  |
|----------------|----------------------------------------------------|---------------------------------|--|--|--|--|--|--|--|--|
| NO             |                                                    | 手 続 き の 内 容                     |  |  |  |  |  |  |  |  |
| $\overline{2}$ | 3月24日から4月7日まで                                      | 都道府県の事務処理用のメールアドレスの変更           |  |  |  |  |  |  |  |  |
|                | ○ 所轄庁の事務処理用メールアドレスが変更した場合、本システムの機能を用いて変更していただきました。 |                                 |  |  |  |  |  |  |  |  |
|                | 4月12日から5月12日まで                                     | 本格稼働に向けた操作説明会の開催                |  |  |  |  |  |  |  |  |
| 3              | ○ 全国7か所で所轄庁及び都道府県に                                 | 立ちし、本格稼働に向けた操作説明会を開催します。        |  |  |  |  |  |  |  |  |
|                | ○ 本格稼働までのスケジュール、本格稼                                | 働に向けたシステムの変更点及び各種の留意事項などを案内します。 |  |  |  |  |  |  |  |  |
|                | 6月1日から                                             | 財務諸表等入力シートの内容確認と厚生労働省へ提供        |  |  |  |  |  |  |  |  |
| (9)            | ○ 都道府県が所轄庁から提供された財                                 | 務諸表等入力シートの内容を確認します。             |  |  |  |  |  |  |  |  |
|                | ○ 都道府県が内容を確認した財務諸君                                 | 長等入力シートを厚生労働省に提供します。            |  |  |  |  |  |  |  |  |

#### 2 各種手続きのご案内 ④

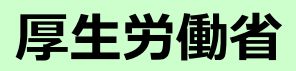

| NO   | 手続きの期間                                         |                         |        |     |      | 事     | 3           | 項          |              |  |
|------|------------------------------------------------|-------------------------|--------|-----|------|-------|-------------|------------|--------------|--|
| NO   |                                                | 手                       | 続き     | の   | 内    | 容     |             |            |              |  |
|      | 4月12日から5月12日まで                                 | 本格稼                     | 、働に向け  | た操  | 作訪   | 明会    | の開          | 催          |              |  |
| 3    | ○ 全国7か所で所轄庁及び都道府県に                             | こ対し、本格                  | 稼働に向け  | た操作 | 乍説明  | 会を開   | <b>昇催しま</b> | <b>ます。</b> |              |  |
|      | ○ 本格稼働までのスケジュール、本格稼                            | <b>感に向けた</b>            | システムの変 | 医更点 | 及び名  | 各種の智  | 留意事         | 項な         | どを案内します。     |  |
|      |                                                |                         |        |     |      |       |             |            |              |  |
| 2 各種 | 重手続きのご案内 ⑤                                     |                         |        |     |      |       |             |            | 福祉医療機構       |  |
|      | 手続きの期間                                         |                         |        |     |      | 事     |             | 項          |              |  |
| NO   |                                                | 手続きの内容                  |        |     |      |       |             |            |              |  |
|      | 4月12日から5月12日まで                                 | 本格稼働に向けた操作説明会の開催        |        |     |      |       |             |            |              |  |
| (3)  | ○ 全国7か所で所轄庁及び都道府県に                             | こ対し、本格                  | 稼働に向け  | た操作 | 乍説明  | 会を開   | <b>昇催しま</b> | ます。        |              |  |
|      | ○ 本格稼働までのスケジュール、本格稼                            | どを案内します。                |        |     |      |       |             |            |              |  |
|      | 6月1日から                                         | 福祉医療機構による現況報告書及び計算書類の公表 |        |     |      |       |             |            |              |  |
| (7)  | ○ 社会福祉法人から所轄庁に届出され                             | れた現況報告                  | 書及び計算  | 算書類 | 夏をW/ | AM NE | ET (1       | インター       | -ネット)で公表します。 |  |
|      | ○ 所轄庁にて内容を確認した社会福祉充実計画をWAM NET(インターネット)で公表します。 |                         |        |     |      |       |             |            |              |  |

#### 3 本格稼働に向けてのメール連絡(予定)

▶ 本システムの本格稼働に向けて、福祉医療機構から送信するメールの内容について、事前にご案内させていただきます。

| 区分           | 件名                                                                                                    | 宛 先                        | 連絡事項                                                                                                    |  |  |  |  |  |  |
|--------------|----------------------------------------------------------------------------------------------------|----------------------------|----------------------------------------------------------------------------------------------------|--|--|--|--|--|--|
| 5月1日<br>メール  | システムメンテナンス<br>のご案内                                                                                                    | 所轄庁<br>都道府県                | <ul> <li>○ 次の日程でシステムメンテナンスを実施します。[5月27日(土)、28日(日)、31日(水)]</li> <li>○ メンテナンス日は本システムへのログインができなくなります。</li> <li>※ 社会福祉法人には、別途(5月15日)メールにて連絡する予定です。</li> </ul>                                                     |  |  |  |  |  |  |
|              | 时教学主华了十                                                                                                    | 所轄庁<br>都道府県                | ○ 財務諸表等入力シート <ブランク版> のダウンロードが可能になります。                                                                                                    |  |  |  |  |  |  |
| 5月15日<br>メール | 財務調査(事)())<br>シート<br>〈ブランク版〉<br>ダウンロードについて                                                                                | 社会福祉法人                     | <ul> <li>財務諸表等入力シート &lt;ブランク版&gt;のダウンロードが可能になります。</li> <li>※ 試行運用にて届出済の法人向けに &lt;データ移行版&gt;は6月1日予定と案内します。</li> <li>本システムへのログイン情報について案内します。</li> <li>次の日程でシステムメンテナンスを実施します。[5月27日(土)、28日(日)、31日(水)]</li> </ul> |  |  |  |  |  |  |
|              | 本システム本格稼働<br>のご案内                                                                                                    | 所轄庁•都道府県<br>社会福祉法人         | <ul><li>○ 本システムの本格稼働の開始について案内します。</li><li>○ 本システムへのログイン情報について案内します。(社会福祉法人向け)</li></ul>                                                                                                    |  |  |  |  |  |  |
| 6月1日<br>メール  | 財務諸表等入力<br>シート<br><データ移行版><br>ダウンロードについて                                                                                  | 試行運用において<br>届出済の<br>社会福祉法人 | <ul> <li>○ 財務諸表等入力シート &lt;データ移行版&gt; のダウンロードが可能になります。</li> <li>○ 本システムへのログイン情報について案内します。</li> </ul>                                                                                                    |  |  |  |  |  |  |
| 【ログイン        | 【ログイン情報】 社会福祉法人が本システムにログインする際のパスワードは、毎年度、本システムから社会福祉法人あてに初期設定<br>パスワードを配布させていただきます。[試行運用時(前年度)に設定していただいたパスワードはリセットいたします。] |                            |                                                                                                    |  |  |  |  |  |  |

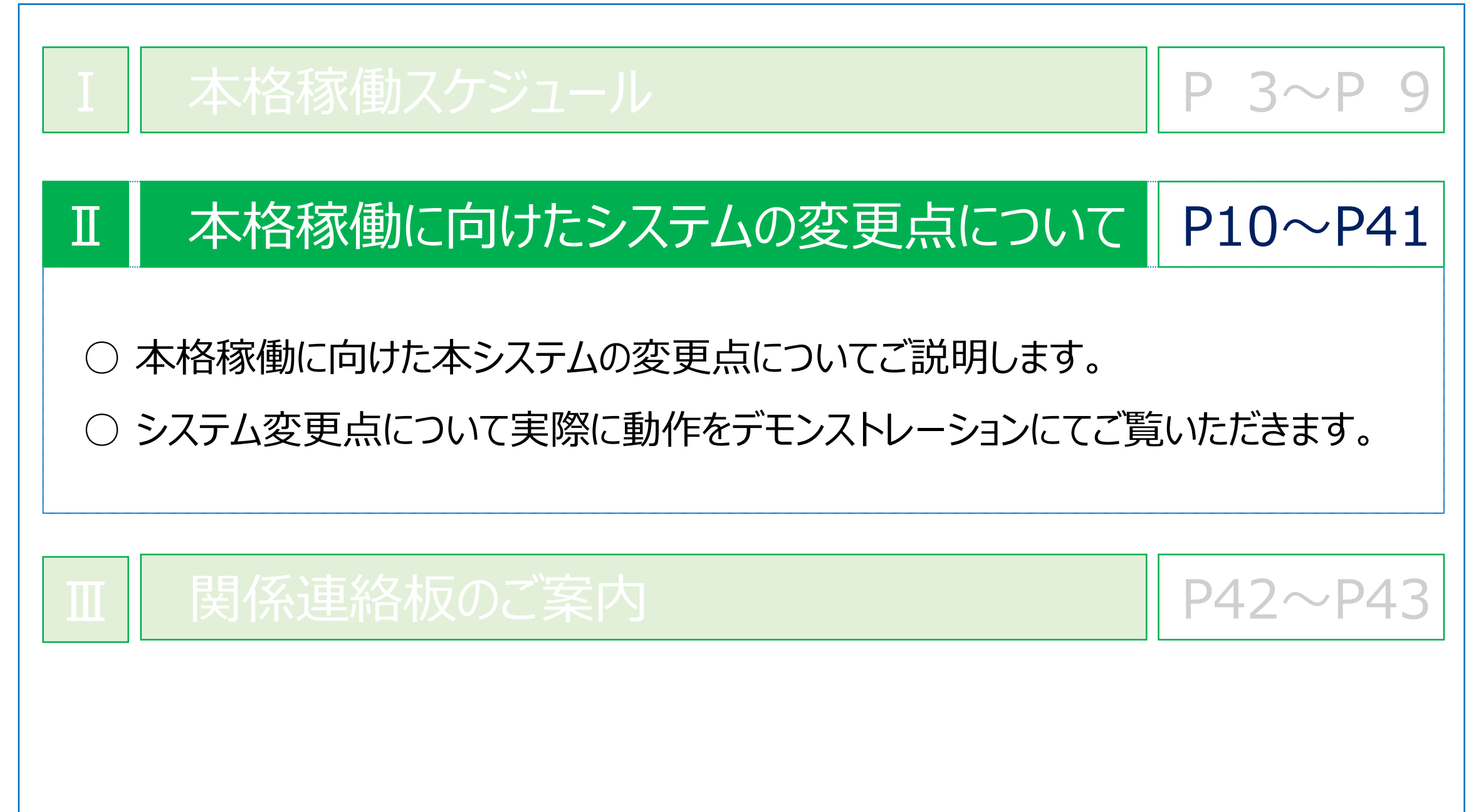

#### 1 本格稼働における社会福祉法人の操作のながれ

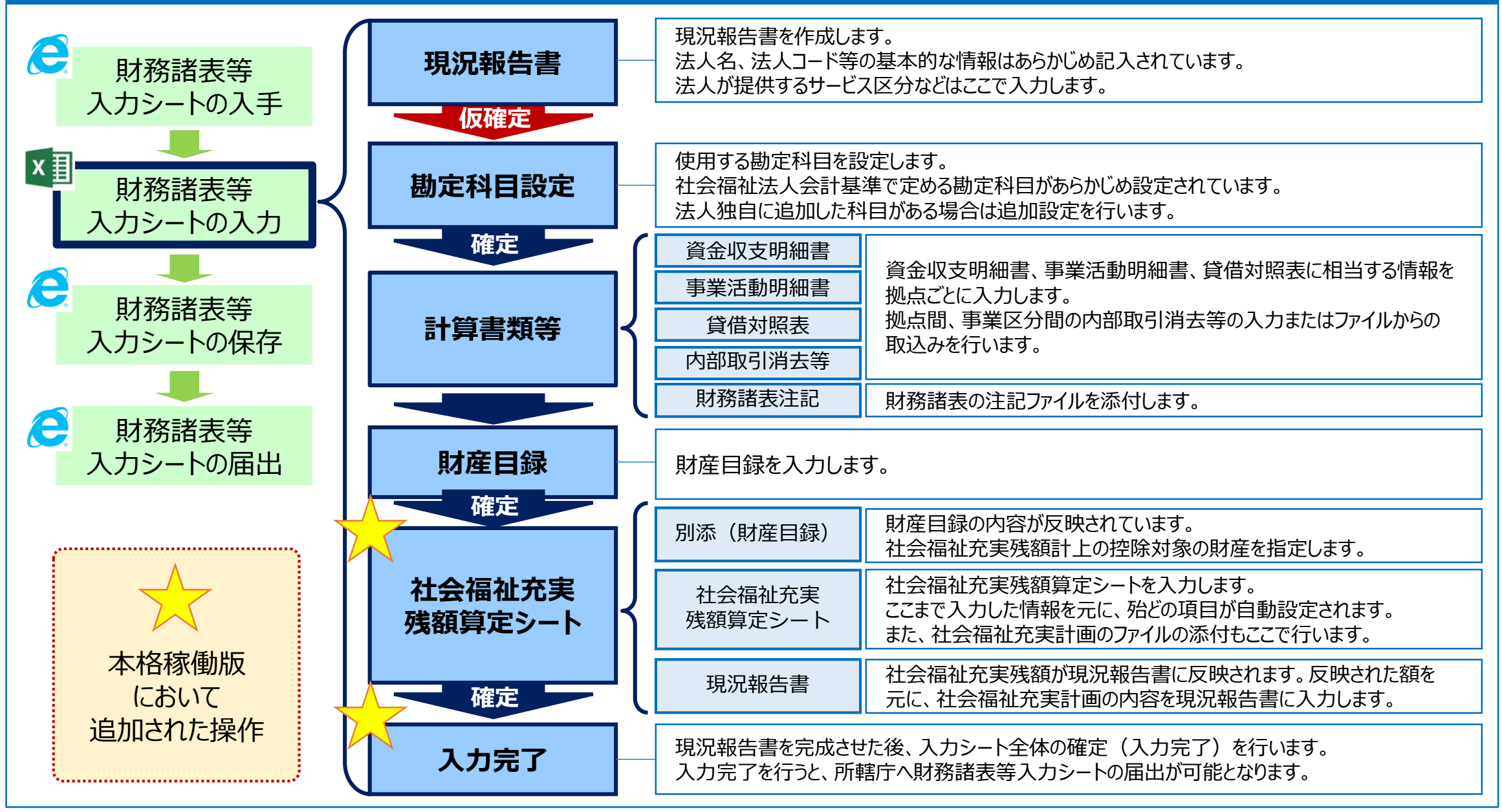

11

#### 2 財務諸表等入力シートの主な変更点

#### ○ 試行運用におけるご意見やご要望に基づき、財務諸表等入力シートを次のとおり変更しています。

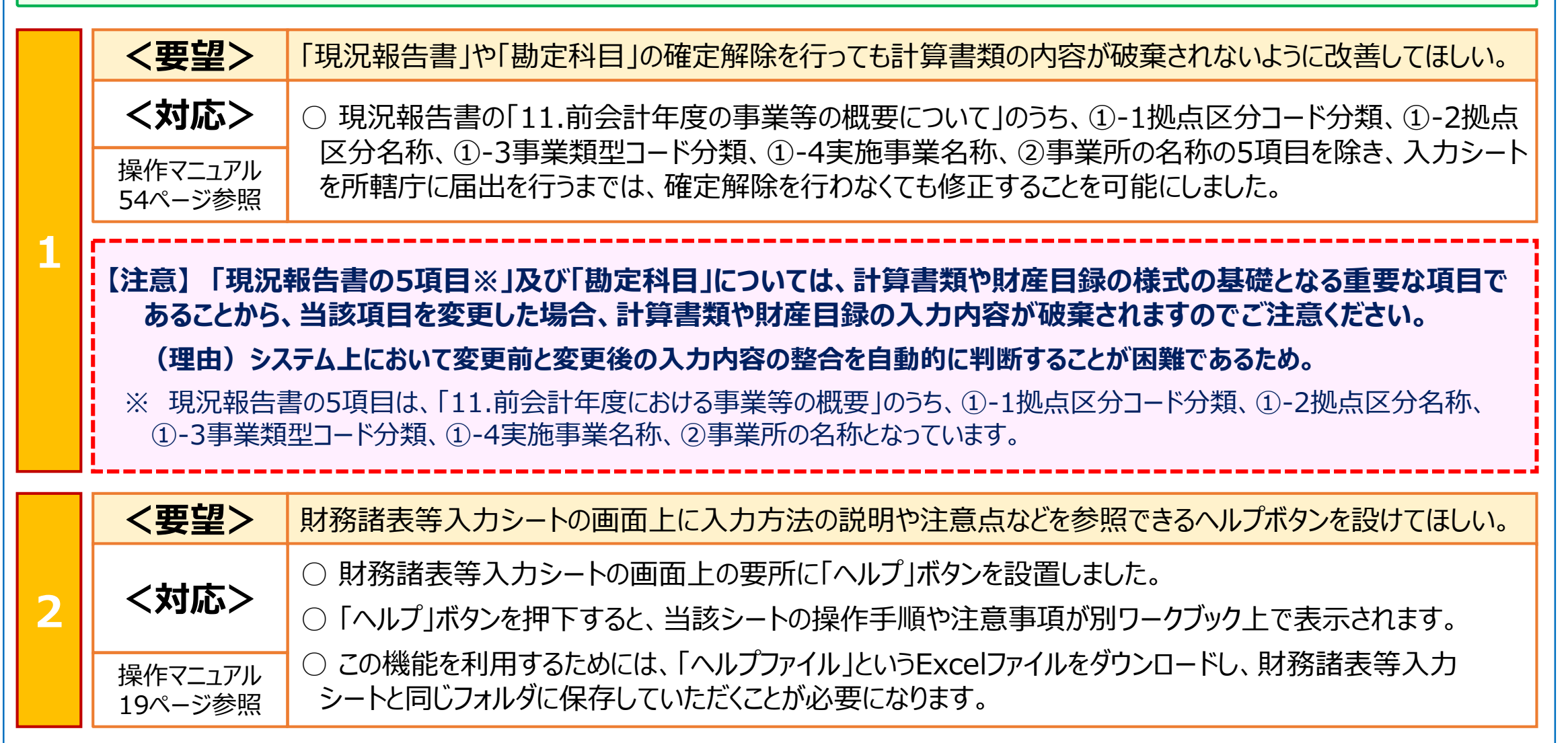

|   | <要望>               | 財務諸表等入力シートに不整合がないのにシステムに保存や届出ができない障害を解消してほしい。                                                                              |  |  |  |  |
|---|--------------------|----------------------------------------------------------------------------------------------------|--|--|--|--|
| 3 | <対応>               | ○ 木システムのサーバ側プログラムのバージョンアップを行い ご指摘の暗害が発生しないよう改善しました。                                                                        |  |  |  |  |
|   | —                  |                                                                                                    |  |  |  |  |
|   | <要望>               | 財務諸表等入力シートの様式を厚生労働省が定める現況報告書の様式に合わせてほしい。                                                                                   |  |  |  |  |
| 4 | <対応>               | ○ 厚生労働省が定めた現況報告書の様式や記載要領に基づき、様式を改訂しました。                                                                                    |  |  |  |  |
|   | 操作マニュアル<br>28ページ参照 | <ul> <li>○ 入力可能文字数を増加するとともに、文字数制限について操作マニュアルとヘルフ画面に記載しました。</li> <li>○ 社会福祉法人の運用の実状に合った入力ができるよう、入力項目、選択肢を調整しました。</li> </ul> |  |  |  |  |
|   | <要望>               | 社会福祉事業と一体で実施している公益事業を入力できるようにしてほしい。また、一つの拠点区分内で<br>複数の同一サービス区分を入力できるようにしてほしい。                                              |  |  |  |  |
| 5 | <対応>               | ○ 社会福祉事業と一体で実施している公益事業に対応するため、社会福祉事業においても公益事業の<br>サービス区分が選択できるようにしました。                                                     |  |  |  |  |
|   | 操作マニュアル<br>38ページ参照 | ○ 一つの拠点区分において、同一サービス区分を複数入力できるようにするため、同一サービス区分を事業<br>所の名称によって区別するようにしました。                                                  |  |  |  |  |
|   | <要望>               | 社会福祉事業のサービス区分に適切な選択肢がないため、法人独自の区分を追加できるようにしてほしい。                                                                           |  |  |  |  |
| 6 | <対応>               |                                                                                                    |  |  |  |  |
|   | 操作マニュアル<br>48ページ参照 | ○ 社会福祉事業でも公益事業や収益事業と同様に法人独自のサービス区分を追加できるようにしました。                                                                           |  |  |  |  |

| <要望>               | 現況報告書の入力内容を確定後でも編集することができるよう確定する項目の範囲を限定してほしい。                               |  |  |  |  |  |  |
|--------------------|------------------------------------------------------------------------------|--|--|--|--|--|--|
| <対応>               | ○ 現況報告書の項目のうち、計算書類の様式の基礎となる重要な項目のみを確定するよう変更し、現況<br>報告書の確定は「仮確定」という名称に変更しました。 |  |  |  |  |  |  |
| 操作マニュアル<br>54ページ参照 | ○現況報告書の一部の項目を除き、いつでも編集が可能になります。(P19の「要望①」を参照ください)                            |  |  |  |  |  |  |
| <要望>               | 使用しない勘定科目を非表示とする機能と社会福祉協議会用の勘定科目を追加してほしい。                                    |  |  |  |  |  |  |
| <対応>               | ○ 使用しない勘定科目を非表示とすることができるよう機能を追加しました。                                         |  |  |  |  |  |  |
| 操作マニュアル<br>69ページ参照 | ○ 社会福祉協議会が使用する勘定科目を追加できるようにしました。                                             |  |  |  |  |  |  |
|                    |                                                                              |  |  |  |  |  |  |
| <要望>               | 計算書類の入力にあたって「明細入力」と「拠点全体入力」ができるようにしてほしい。                                     |  |  |  |  |  |  |
| <対応>               | ○ 決算において、資金収支明細書、事業活動明細書を作成していない場合であっても、計算書類が入力                              |  |  |  |  |  |  |
| 操作マニュアル<br>74ページ参照 | できるよう「明細入力」と「拠点全体入力」の2種類の入力方法を用意しました。                                        |  |  |  |  |  |  |
|                    |                                                                              |  |  |  |  |  |  |
| <要望>               | 財務諸表等入力シートの中で、計算書類のすべての様式を見ることができるようにしてほしい。                                  |  |  |  |  |  |  |
| <対応>               | ○ 計算書類を入力した後、計算書類を財務諸表等入力シートに作成する手順としました。                                    |  |  |  |  |  |  |
| 操作マニュアル<br>89ページ参照 | ○ 作成された計算書類については別のExcelワークブックとして出力することができるようにしました。                           |  |  |  |  |  |  |
|                    | <br><br><br><br><br><br><br><br><br><br><br><br><br><br><br><br>             |  |  |  |  |  |  |

|    | <要望>                | 整合性チェックで不整合が出た場合、不整合の箇所がわかるようにしてほしい。                                           |  |  |  |  |  |
|----|---------------------|--------------------------------------------------------------------------------|--|--|--|--|--|
| 11 | <対応>                |                                                                                |  |  |  |  |  |
|    | 操作マニュアル<br>84ページ参照  | ○ 新たに設置したヘルプ画面において、整合性チェックに関する確認方法を記載しました。                                     |  |  |  |  |  |
|    | <要望>                | 財産目録において科目ごとに小計が表示されるようにしてほしい。                                                 |  |  |  |  |  |
| 12 | <対応>                |                                                                                |  |  |  |  |  |
|    | 操作マニュアル<br>90ページ参照  | ○ 財産目録の様式を改め、科目ごとに小計が表示されるようにしました。                                             |  |  |  |  |  |
|    | <要望>                | 社会福祉充実残額算定シートの様式を追加してほしい。                                                      |  |  |  |  |  |
| 13 | <対応>                | ○ 社会福祉充実残額算定シートを追加しました。                                                        |  |  |  |  |  |
|    | 操作マニュアル<br>98ページ参照  | ○ 社会福祉充実残額算定シートに入力された内容は、現況報告書の「12.社会福祉充実残額及び社会<br>福祉充実計画の策定」に自動的に反映されます。      |  |  |  |  |  |
|    | <要望>                | 財務諸表等入力シートを所轄庁に届出することができる状態をわかりやすく教えてほしい。                                      |  |  |  |  |  |
| 14 | <対応>                | ○ 本システムから所轄庁に届出ができる状態を明確にするため、財務諸表等入力シート全体の「入力完了」<br>を行うボタンを追加しました。            |  |  |  |  |  |
|    | 操作マニュアル<br>105ページ参照 | ○ このボタンにより最終チェックが行われ、チェックが完了するとトップページ上に「届出することができます」という<br>メッセージが表示されるようにしました。 |  |  |  |  |  |
|    | 次ページから              | 本格稼働で使用する財務諸表等入力シートを操作する順序などに沿ってご説明します。                                        |  |  |  |  |  |

#### (1)財務諸表等入力シート 【トップページ】

#### <要望番号> 1・2・7・14

- 「ヘルプ」ボタンを設置しました。財務諸表等入力シートの操作手順や注意事項を参照することができます。
- 2 社会福祉法人を容易に特定できるようユーザIDの表示を追加しました。お問合せへの対応の際などにご活用ください。
- ③ 現況報告書は一部の項目を除き、届出を行うまでは編集ができるよう改善したことに伴い、ボタン名も「仮確定」に変更しました。
- ④ 現況報告書の最終確定を行うため、財務諸表等入力シート全体の「入力完了」を行うボタンを追加しました。

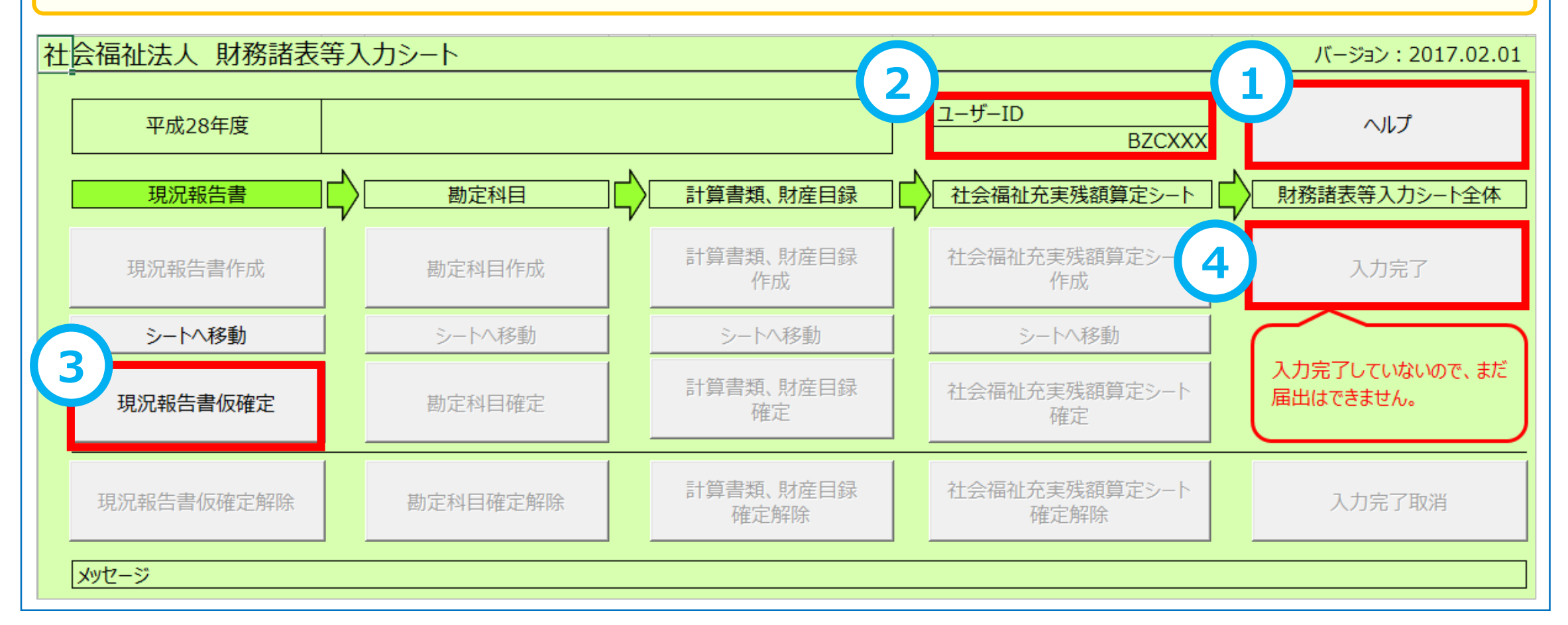

#### (1)財務諸表等入力シート 【現況報告書】①

<要望番号> 1・2・4・7

- ①「ヘルプ」ボタンを設置しました。財務諸表等入力シートの操作手順や注意事項を参照することができます。
- 厚生労働省が定めた現況報告書の様式や記載要領の内容に基づき、財務諸表等入力シートの様式を改訂しました。

○ 現況報告書は一部の項目を除き、所轄庁に届出を行うまでは、確定解除を行わなくても編集できるよう機能を改善しました。

| トップページに戻る 次のセクション                                                                                                    | 現況報告<br>前のt 1 へルプ    | 書様式(平成29年4月1日現在          | 王)<br>書転記 郵便番号で住所入力 入力候社         | 別紙1<br>捕 折り畳み     |  |  |  |  |  |
|----------------------------------------------------------------------------------------------------|----------------------|--------------------------|----------------------------------|-------------------|--|--|--|--|--|
| 1.法人基本情報                                                                                                    |                      |                          |                                  |                   |  |  |  |  |  |
| (1)都道府県区分 (2)市町村区分<br>38 愛媛県 402 伊予郡砥部町                                                                                                    | (3)所轄庁区分<br>J 11305  | (4)法人番号<br>1234567890123 | (5)法人区分<br>01 一般法人               | (6)活動状況<br>01 運営中 |  |  |  |  |  |
| (7)法人の名称 社会福祉法人                                                                                                    |                      |                          |                                  |                   |  |  |  |  |  |
| (8)主たる事務所の住所         愛媛県                                                                                                    | 伊予郡砥部町               |                          |                                  |                   |  |  |  |  |  |
| (9)主たる事務所の電話番号 000-000-00                                                                                                    | 000 (10)主たる事務所のFAX番号 | 弓 000-000-00123          | (11)従たる事務所の有無 <mark> 2 無し</mark> |                   |  |  |  |  |  |
| (12)従にる事務所の注所                                                                                                    |                      |                          |                                  |                   |  |  |  |  |  |
| 【注意】「現況報告書の5項目※」及び「勘定科目」については、計算書類や財産目録の様式の基礎となる重要な項目で<br>あることから、当該項目を変更した場合、計算書類や財産目録の入力内容が破棄されますのでご注意ください。<br>(理由)システム上において変更前と変更後の入力内容の整合を自動的に判断することが困難であるため。<br>※ 現況報告書の5項目は、「11.前会計年度における事業等の概要」のうち、①-1拠点区分コード分類、①-2拠点区分名称、<br>①-3事業類型コード分類、①-4実施事業名称、②事業所の名称となっています。 |                      |                          |                                  |                   |  |  |  |  |  |
|                                                                                                    |                      |                          |                                  |                   |  |  |  |  |  |

#### (1)財務諸表等入力シート 【現況報告書】②

- ① 社会福祉法人の事業形態を考慮し、①-1拠点区分コード分類、①-2拠点区分名称を画面の一番左側に変更しました。
- 2 ①-3事業類型コード分類(サービス類型)の名称表示①-4実施事業名称を追加しました。
- また、社会福祉事業においても、公益事業や収益事業と同様に法人独自のサービス区分を追加できるよう機能を改善しました。 ③ ①-2拠点区分名称とは別に、②事業所の名称を追加しました。
  - (参考)現況報告書を仮確定した後、①-1、①-2、①-3、①-4及び②の5項目を編集する場合、仮確定の解除が必要になります。

| 11. 前会 | 計年度にお  | とける事業等の         | の概要 – (1)社会福祉                                | 事業の実施状況                                         |                      |                                              |                                                                |                                                |  |  |
|--------|--------|-----------------|----------------------------------------------|-------------------------------------------------|----------------------|----------------------------------------------|----------------------------------------------------------------|------------------------------------------------|--|--|
| 1      |        | ①-3事業類型:<br>ド分類 | <sup>]-</sup> ①-4実施事業名称                      | 2                                               |                      | ②事業所の名称 3                                    |                                                                |                                                |  |  |
| ①-1拠点区 | ①-2拠点区 | ③事業所の所在         | 王地                                           |                                                 |                      | ④事業所の土<br>地の保有状況<br>物の保有状況                   | <ul><li>⑥事業所単位での事業開</li><li>⑦</li><li>約年月日</li><li>⑦</li></ul> | 事業所単<br>での定員<br>⑧年間(4月~3<br>月)利用者延べ総<br>数(人/年) |  |  |
| ガコートガ  | 分名称    | ⑨社会福祉施調         | 設等の建設等の状況(当該拠点                               | 区分における主たる事業(前年度の                                | )年間収益が最も多い事業         | ) (2計上)                                      |                                                                |                                                |  |  |
| 积      |        | ア 建設費           | (ア)建設年月日                                     | (イ)自己資金額(円)                                     | (ウ)補助金額(円)           | (エ)借入金額(円)                                   | (オ) 建設費合計額(円)                                                  | ゥ 延べ床面積                                        |  |  |
|        |        | イ 大規模修繕         | <ul><li>(ア) – 1修繕年月日</li><li>(1回目)</li></ul> | <ul> <li>(ア) – 2修繕年月日</li> <li>(2回目)</li> </ul> | (ア)– 3修繕年月日<br>(3回目) | <ul><li>(ア) – 4修繕年月日</li><li>(4回目)</li></ul> | <ul><li>(ア) – 5修繕年月日</li><li>(5回目)</li></ul>                   | (イ)修繕費合計額(円)                                   |  |  |
|        |        | 01020301        | 児童養護施設                                       |                                                 |                      | 事業所名称〇〇〇〇                                    |                                                                |                                                |  |  |
| 001    | 声频占    | 静岡県             | 浜松市東区                                        |                                                 |                      | 1 行政からの賃借等 2 民間からの賃借等                        | 平成22年4月1日                                                      | 10 500                                         |  |  |
| 001    | 果她只    | ア建設費            | 平成29年1月:                                     | 日 100,000                                       | 20,000               | 3,000                                        | 123,00                                                         | D                                              |  |  |
|        |        | イ大規模修繕          | 平成29年1月:                                     | L日 平成29年1月1日                                    | 平成29年1月1日            | 平成29年1月1日                                    | 平成29年1月1日                                                      | 3                                              |  |  |
|        |        | 06000005        | TEST                                         |                                                 |                      | 事業所名称◇◇◇◇                                    |                                                                |                                                |  |  |
| 007    | 南柳占    | 静岡県             | 浜松市南区                                        |                                                 |                      | 1 行政からの賃借等 3 自己所有                            | 平成20年5月1日                                                      | 12 122                                         |  |  |
| 002    |        | ア建設費            |                                              |                                                 |                      |                                              |                                                                | D                                              |  |  |
|        |        | イ大規模修繕          |                                              |                                                 |                      |                                              |                                                                |                                                |  |  |

#### (1)財務諸表等入力シート 【現況報告書】③

<要望番号> 2・6

- 1 「ヘルプ」ボタンを設置しました。法人独自のサービス類型を追加する手順を参照することができます。
- 2 社会福祉事業においても、公益事業や収益事業と同様に法人独自のサービス区分を追加できるよう機能を改善しました。
- ③ 財務諸表等入力シートの事業間の移動を容易にするため、「右へ」、「左へ」ボタンを設置しました。

○ サービス類型シートで法人独自に追加した公益事業も現況報告書において社会福祉事業として選択できるよう変更しました。

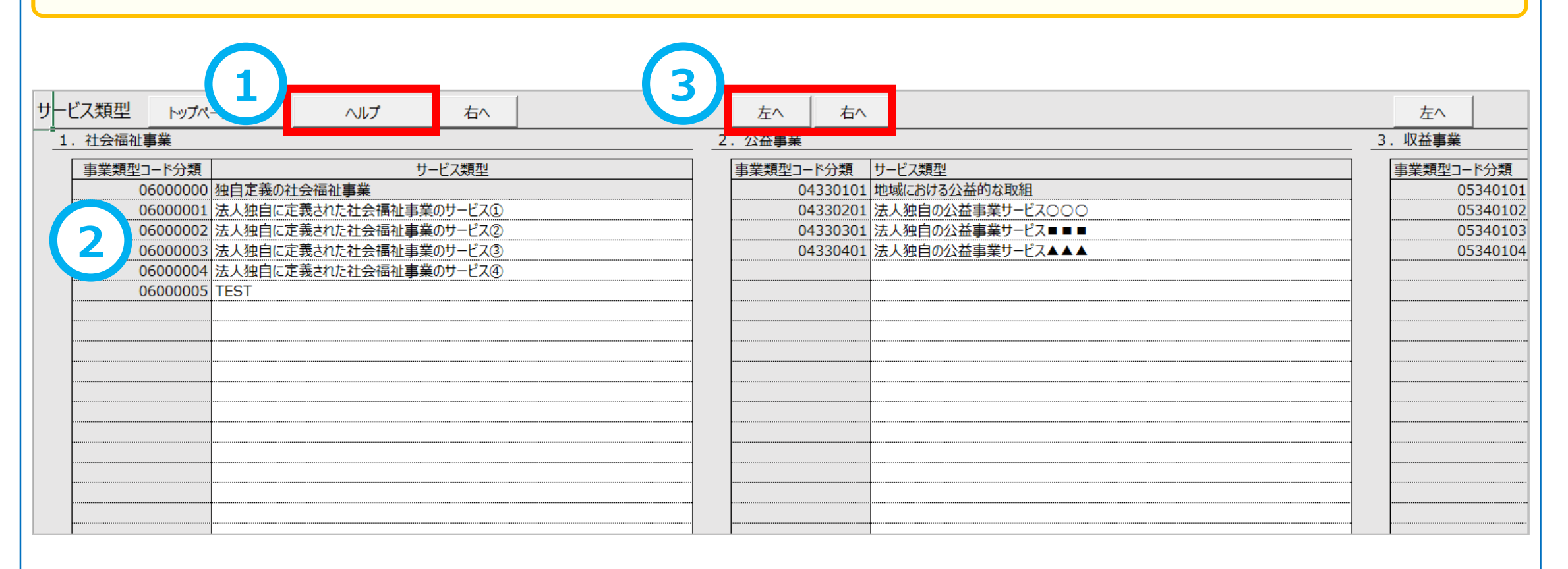

#### (1)財務諸表等入力シート 【現況報告書】④

#### <社会福祉事業と一体的に実施されている公益事業に対する入力について>

- 「現況報告書」の「11.前会計年度の事業等の概要」では、社会福祉事業においても公益事業のサービス区分が選択できるよう になりました。
- 社会福祉事業と一体的に実施されている公益事業がある場合に利用することができます。
- 社会福祉事業の「①-3事業類型コード分類」の入力候補において、公益事業のサービス区分が表示され、分かりやすいよう 「(公益)」という文言が付加されています。

| $\overline{1}$ | 社会福 | 祉事業サービス区 | 纷                                                    |          |
|----------------|-----|----------|------------------------------------------------------|----------|
| L'             | 社   | 会福祉事業サー  | -ビス区分一覧                                              | ]        |
|                |     | 0250101  | (公益)施行令13-1-1                                        |          |
|                |     | 0260101  | (公益)居宅サービス事業(訪問介護)                                   |          |
|                |     | 0260102  | (公益)居宅サービス事業(訪問入浴介護)                                 |          |
|                |     | 0260103  | (公益)居宅サービス事業(訪問看護)                                   |          |
|                |     | 0260104  | (公益)居宅サービス事業(訪問リハ)                                   |          |
|                |     | 0260105  | (公益)居宅サービス事業(居宅療養管理指導)                               |          |
|                |     | 0260106  | (公益)居宅サービス事業(通所介護)                                   |          |
|                |     | 0260107  | (公益)居宅サービス事業(通所リハ)                                   |          |
|                |     | 0260108  | (公益)居宅サービス事業(短期入所生活介護)                               | <b>-</b> |
|                |     |          |                                                      |          |
|                |     |          |                                                      | 1        |
|                |     | キャンセ     | ブル 選択 (11) 選択 (11) (11) (11) (11) (11) (11) (11) (11 | 削除       |
|                |     |          |                                                      |          |

#### (1)財務諸表等入力シート 【勘定科目】

- 「ヘルプ」ボタンを設置しました。科目挿入の方法や科目を非表示にする方法を参照することができます。
- 2 社会福祉協議会が使用する勘定科目を設定することができるよう機能を改善しました。(次ページ上段の例を参照ください)
- ③ 使用しない科目を非表示にすることができるよう機能を改善しました。(次ページ下段の例を参照ください)

④ 資金、事業、貸借の科目間の移動を容易にするため、「下へ」、「上へ」ボタンを設置しました。

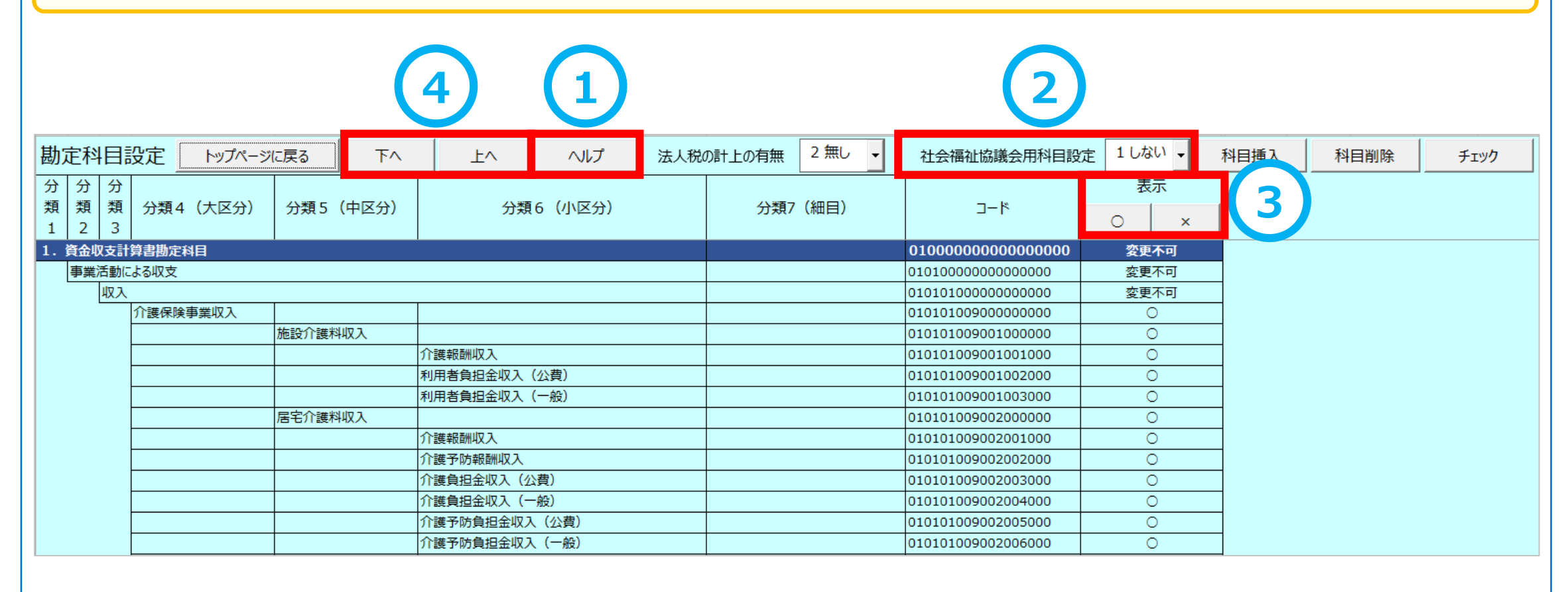

| 社 | 社会福祉協議会用科目設定を使用した場合の例 |                                                                              |     |       |    |        |      |     |        |                    |                    |          |                                         |      |  |
|---|-----------------------|------------------------------------------------------------------------------|-----|-------|----|--------|------|-----|--------|--------------------|--------------------|----------|-----------------------------------------|------|--|
| 1 | 劫〕                    | 加定科目設定 トップページに戻る 下へ 上へ ヘル                                                    |     |       |    |        | ヘルプ  | 法人税 | の計上の有無 | 2無2                | 社会福祉協議会用科目設定       | 定 2 する 🗸 | ;                                       |      |  |
|   | 分<br>類<br>1           | 分     分       類     類       分類     分類       (大区分)     分類5(中区分)       2     3 |     | (中区分) | 分類 | 6(小区分) | 心区分) |     | (細目)   | ⊐-K                | 表示<br>〇 >          | <        |                                         |      |  |
|   | 1. j                  | 資金北                                                                          | 技計  | 算書勘定和 | 相  |        | · ·  |     |        |                    |                    |          | 010000000000000000000000000000000000000 | 変更不可 |  |
|   |                       | 事業                                                                           | 舌動に | よる収支  |    |        |      |     |        |                    |                    |          | 010100000000000000                      | 変更不可 |  |
|   |                       |                                                                              | 収入  |       |    | _      |      |     |        |                    |                    |          | 010101000000000000                      | 変更不可 |  |
|   |                       |                                                                              |     | 会費収入  |    |        |      |     |        |                    |                    |          | 01010100100000000                       | 0    |  |
|   |                       |                                                                              |     |       |    | 〇〇会費収  | ス    |     |        |                    |                    |          | 010101001001000000                      | 0    |  |
|   |                       |                                                                              |     | 分担金収  | λ  |        |      |     |        |                    |                    |          | 010101002000000000                      | 0    |  |
|   |                       | 分担金収入                                                                        |     |       |    |        |      |     |        | 010101002001000000 | 0                  |          |                                         |      |  |
|   |                       | 寄附金収入                                                                        |     |       |    |        |      |     |        |                    | 010101003000000000 | 0        |                                         |      |  |
|   |                       |                                                                              |     |       |    | 寄附金収入  | <    |     |        |                    |                    |          | 010101003001000000                      | 0    |  |
|   |                       |                                                                              |     |       |    | 経常経費寄  | 附金収入 |     |        |                    |                    |          | 010101003002000000                      | 0    |  |

#### 勘定科目を表示しないを選択した場合の例

|    |         |          | CT()1(0.0(). |          |              |         |                       |    |    |
|----|---------|----------|--------------|----------|--------------|---------|-----------------------|----|----|
| 分  | 分       | 分 分      |              |          |              |         |                       |    | 沶  |
| 類  | 類       | 類        | 分類4(大区分)     | 分類5(中区分) | 分類6(小区分)     | 分類7(細目) | א-ב                   | 0  | ×  |
| 1. | <br>資金い | っ<br>V支計 |              |          |              |         | 010000000000000000000 | 変更 | 不可 |
|    | 事業      | 活動に      | よる収支         |          |              |         | 010100000000000000    | 変更 | 不可 |
|    |         | 収入       |              |          |              |         | 010101000000000000    | 変更 | 不可 |
|    |         |          | 介護保険事業収入     |          |              |         | 010101009000000000    | (  | 0  |
|    |         |          |              | 施設介護料収入  |              |         | 010101009001000000    | (  | 0  |
|    |         |          |              |          | 介護報酬収入       |         | 010101009001001000    | 2  | ×  |
|    |         |          |              |          | 利用者負担金収入(公費) |         | 010101009001002000    | 2  | ×  |
|    |         |          |              |          | 利用者負担金収入(一般) |         | 010101009001003000    | 3  | ×  |

#### (1)財務諸表等入力シート 【計算書類サマリシート】(【手順1・2】)

#### <要望番号> 2・9

- ①「ヘルプ」ボタンを設置しました。資金明細、事業明細、貸借の各シートの入力手順を参照することができます。
- ② 計算書類の第一号一様式、第二号一様式、第三号一様式を正しく作成するため、法人全体の予算、前年度決算、前年度の額を入力する仕組みを追加しました。

|   | 計算書類                           | サマリシート                        |                                                                                     |                               |                                | トップページに戻る                      |  |  |  |  |  |
|---|--------------------------------|-------------------------------|-------------------------------------------------------------------------------------|-------------------------------|--------------------------------|--------------------------------|--|--|--|--|--|
|   | 以下の【手順1】~【手順6】を実施してください。       |                               |                                                                                     |                               |                                |                                |  |  |  |  |  |
|   | 【手順1】「資金収支明細」、「事業活動明細」、「貸借」の入力 |                               |                                                                                     |                               |                                |                                |  |  |  |  |  |
|   |                                | 資金収支明細書、事業活動                  | 明細書を拠点区分ごとに入力し                                                                      | ょます。                          |                                | ヘルプ                            |  |  |  |  |  |
|   |                                | 「資金明細」シート                     | 「事業明細」シート                                                                           | 「貸借」シート                       |                                |                                |  |  |  |  |  |
|   |                                | シートへ移動                        | シートへ移動                                                                              | シートへ移動                        | 資金収支明細書、事業活動<br>点区分についてはシートへ移動 | 明細書を作成していない拠<br>動後、「入力方法切り替え」ボ |  |  |  |  |  |
|   |                                | ファイル取込                        | ファイル取込                                                                              | ファイル取込                        | タンを押して拠点合計入力と<br>入力します。        | し、拠点区分合計列に直接                   |  |  |  |  |  |
|   |                                | ※計算書類の入力状況は「<br>「入力状況」シート     | ※ 計算書類の入力状況は「計算書類入力状況」で確認することができます。     「ファイル取込」(ご利用の会計)       「入力状況」シート     シートへ移動 |                               |                                | 9連携に対応している場合に<br>5入力が可能です。     |  |  |  |  |  |
| 2 | 【手順2】                          | 】予算、前年度決算、前                   | 前年度末の額、及び内                                                                          | 部取引消去の入力                      |                                |                                |  |  |  |  |  |
|   |                                | 第一号第一様式の予算、第3<br>及び第二様式の事業区分間 | ニ号第一様式の前年度決算、<br>の内部取引、第三様式の拠点                                                      | 第三号第一様式の前年度の<br>区分間の内部取引を入力しま | 額<br>ます。                       | へば                             |  |  |  |  |  |
|   |                                | 資金収支計算書                       | 事業活動計算書                                                                             | 貸借対照表                         |                                | 一口筷,样子不禁在应油                    |  |  |  |  |  |
|   | 一号第一体式の前年度次<br>度の額については必ず入力し   |                               |                                                                                     |                               |                                |                                |  |  |  |  |  |
|   |                                |                               |                                                                                     |                               | まり。事業区分间の内部取り                  | い、拠点区分間の内部取り                   |  |  |  |  |  |

#### 【手順1】資金収支明細書及び事業活動明細書

#### <別紙3(1)、別紙3(1)を作成しない拠点に対する計算書類の入力について>

財務諸表等入力シートの計算書類の入力では、「資金」シート及び「事業」シートを用いて、拠点ごと、サービス区分ごとの資金 収支計算書、事業活動計算書を入力しますが、決算において、別紙3(⑩)資金収支明細書、別紙3(⑪)事業活動明細 書を作成していない拠点がある場合、当該拠点におけるサービス区分ごとの明細が把握されていないため入力することができません。 この場合には、「資金」シート及び「事業」シートにおける「入力方法切り替え」ボタンを押して「拠点全体入力」のモードに切り替え て、サービス区分ごとの明細ではなく「拠点区分全体」列に直接入力することができるよう改善しました。

#### 【手順1】資金収支計算書

○ 入力方法として①サービス区分ごとの「明細入力」、②拠点区分ごとの「拠点全体入力」の2つが選べるよう機能を追加しました。
 ○ 資金収支明細書を作成していない拠点についても入力が可能となります。

| 明細入力                                                           |          |                         |                |                |                         |          |                         |        |
|----------------------------------------------------------------|----------|-------------------------|----------------|----------------|-------------------------|----------|-------------------------|--------|
| 計算書類サマリシートに戻る                                                  | 拠点区分切り替え | 社会福祉〇〇〇                 | 〕拠点            |                | チェック 一                  | 時保存 入力完了 | 7 完了取消                  | クリア    |
| <br>資金                                                         | 入力方法切り替え | 入力方法:明維                 |                |                |                         |          |                         |        |
|                                                                |          |                         |                |                |                         |          |                         | (単位・円) |
| 勘定科目                                                           |          |                         | サービス区分         |                | 合計                      | 内部取引消去   | 拠点区分合計                  | 予算     |
| 介護保険事業収入     施設介護料収入     介護報酬収入     介護報酬収入     介護報酬収入     介護報酬 |          | 1,000<br>1,000<br>1,000 | 1,000          | 1,000          | 3,000<br>3,000<br>3,000 | 0<br>0   | 3,000<br>3,000<br>3.000 | 0      |
| 利用者負担金収入(公費)<br>利用者負担金収入(一般)<br>居宅介護料収入                        |          | 0                       | 0              | 0              | 0,000<br>0<br>0         | 0        | 0,000<br>0<br>0         | 0      |
| 拠点全体入力                                                         |          |                         |                |                |                         |          |                         |        |
| 計算書類サマリシートに戻る                                                  | 拠点区分切り替え | 社会福祉〇〇〇                 | ⊃拠点            |                | チェック ー                  | 時保存 入力完工 | 了 完了取消                  | クリア    |
| ·····································                          | 入力方法切り替え | 入力方法:拠                  | 点全体入力          | 2              | · · · · ·               |          |                         |        |
| 貝亚                                                             |          |                         |                |                |                         |          |                         | (単位:円) |
| 勘定科目                                                           |          | 000院                    | サービス区分<br>☆☆☆苑 | △△△苑           | 合計                      | 内部取引消去   | 拠点区分合計                  | 予算     |
| 介護保険事業収入<br>施設介護料収入                                            |          | 1,000                   | 1,000          | 1,000<br>1 000 | 3,000<br>3,000          | 0        | 3,000<br>3,000          | 0      |
| 介護報酬収入                                                         |          | 1,000                   | 1,000          | 1,000          | 3,000                   | ľ        | 3,000                   | ,      |
| 利用者負担金収入(公費)<br>利用者負担金収入(一般)                                   |          |                         |                |                | 0                       |          | 0                       |        |
| 居宅介護料収入                                                        |          | 0                       | 0              | 0              | 0                       | 0        | 0                       | 0      |

#### 【手順1】事業活動計算書①

○ 入力方法として①サービス区分ごとの「明細入力」、②拠点区分ごとの「拠点全体入力」の2つが選べるよう機能を追加しました。
 ○ 事業活動明細書を作成していない拠点についても入力が可能となります。

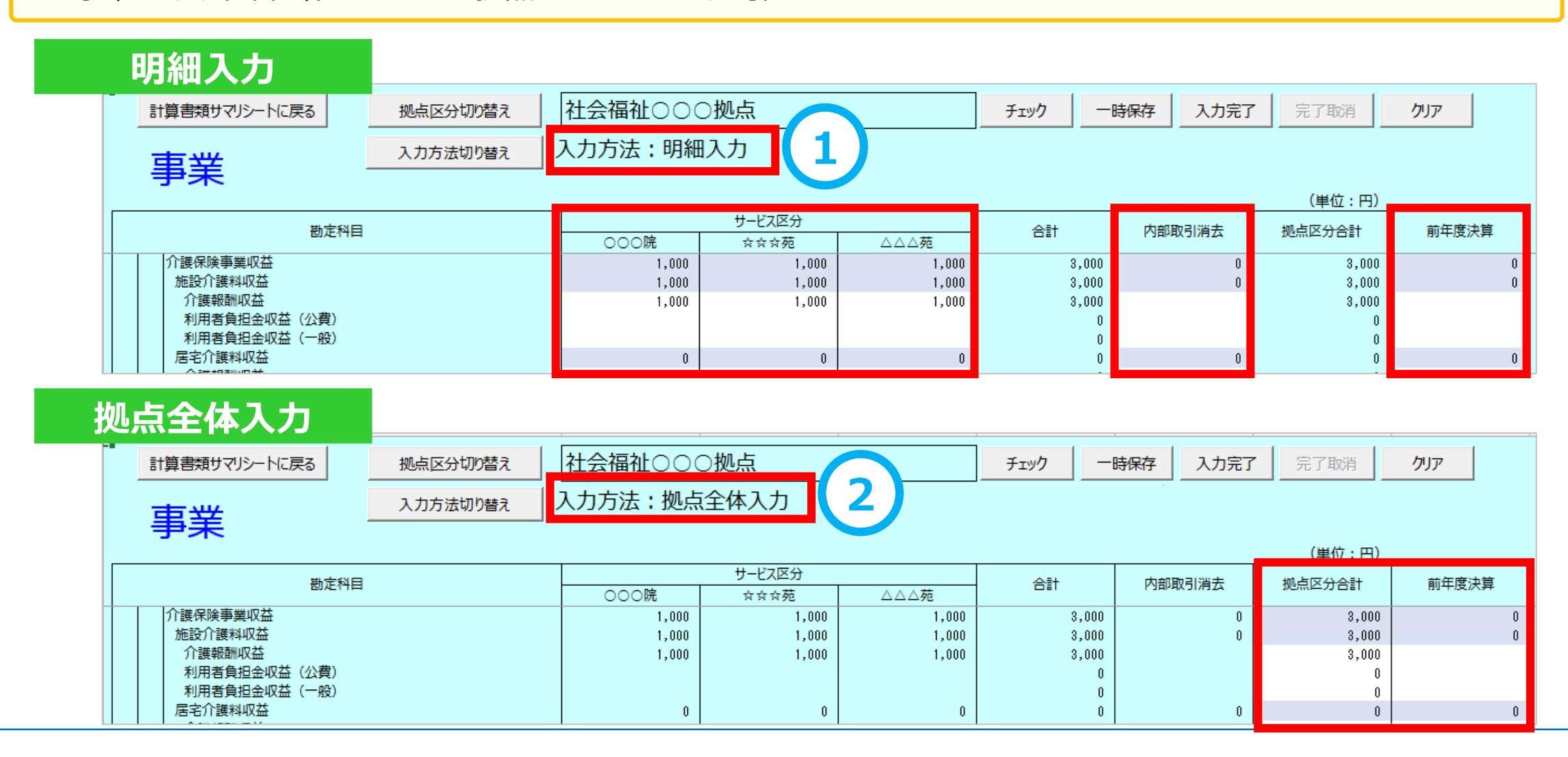

#### 【手順1】事業活動計算書②

#### <事業活動計算書の特別増減の部と繰越活動増減差額の部の入力について>

財務諸表等入力シートの「事業」シートでは、拠点ごと、サービス区分ごとに特別増減の部と繰越活動増減差額の部の金額を 入力することとなっていますが、決算で作成する別紙3(⑪)事業活動明細書にはこれらの記載がなく、第二号第四様式に記載 されています。このため、これらの額についても「拠点全体入力」のモードに切り替えて入力します。

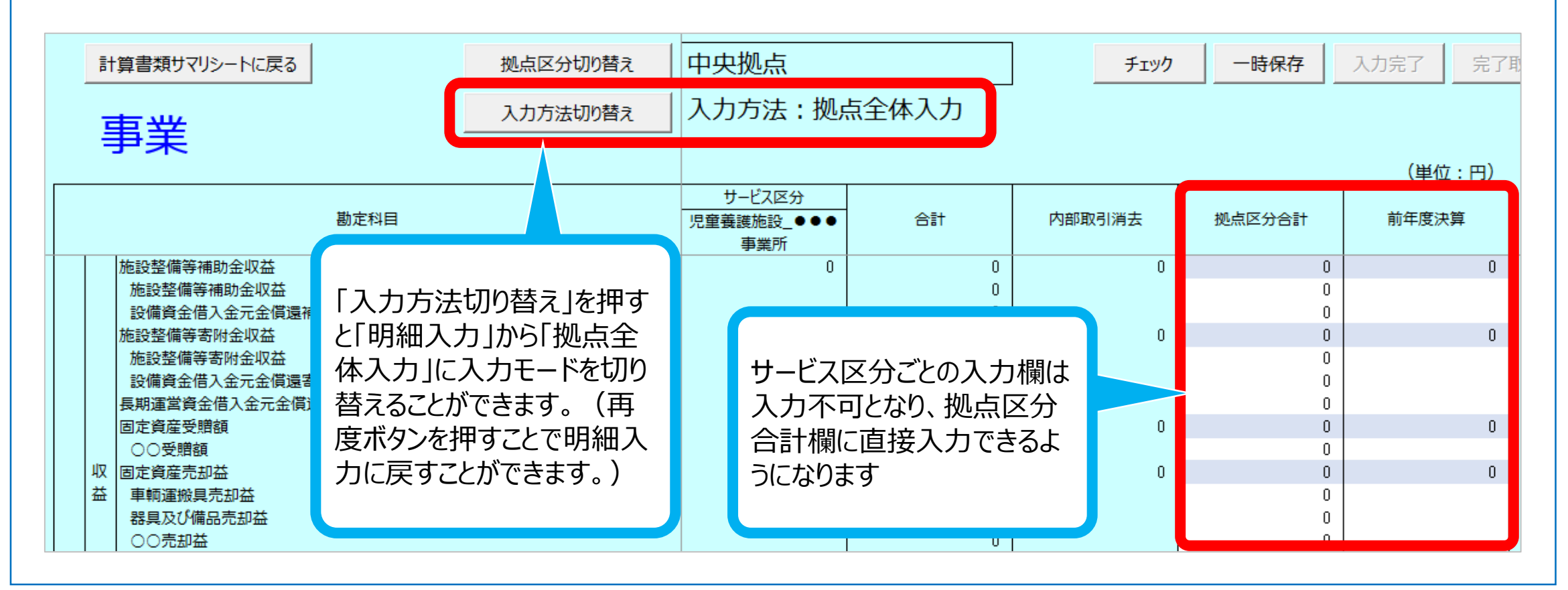

#### 【手順1】貸借対照表

「ヘルプ」ボタンを設置しました。「支払資金の額を転記」の使用方法、支払資金の額の調整等の手順を参照することができます。
 事業区分ごとの入力は不要となることから、入力欄を廃止し、「当年度末」の列のみとしました。

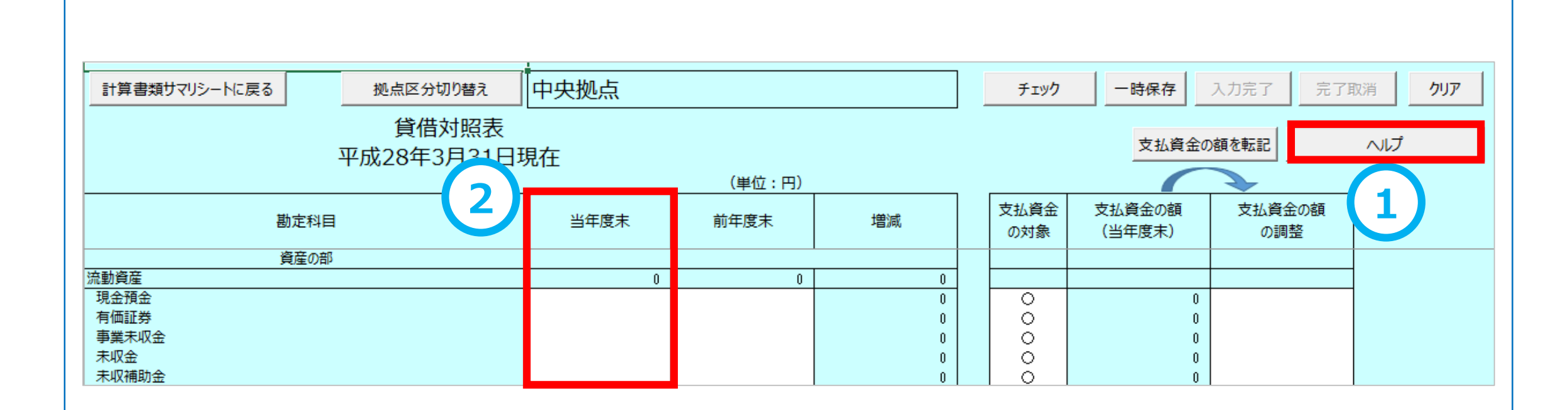

#### 【手順1】計算書類入力状況

- ① 「ヘルプ」ボタンを設置しました。このシートの表1及び表2の確認方法について参照することができます。
- 2 シートへ移動するためのボタンについて、ボタンが正常に表示されない障害が発生したことに伴い、リンク形式に変更しました。

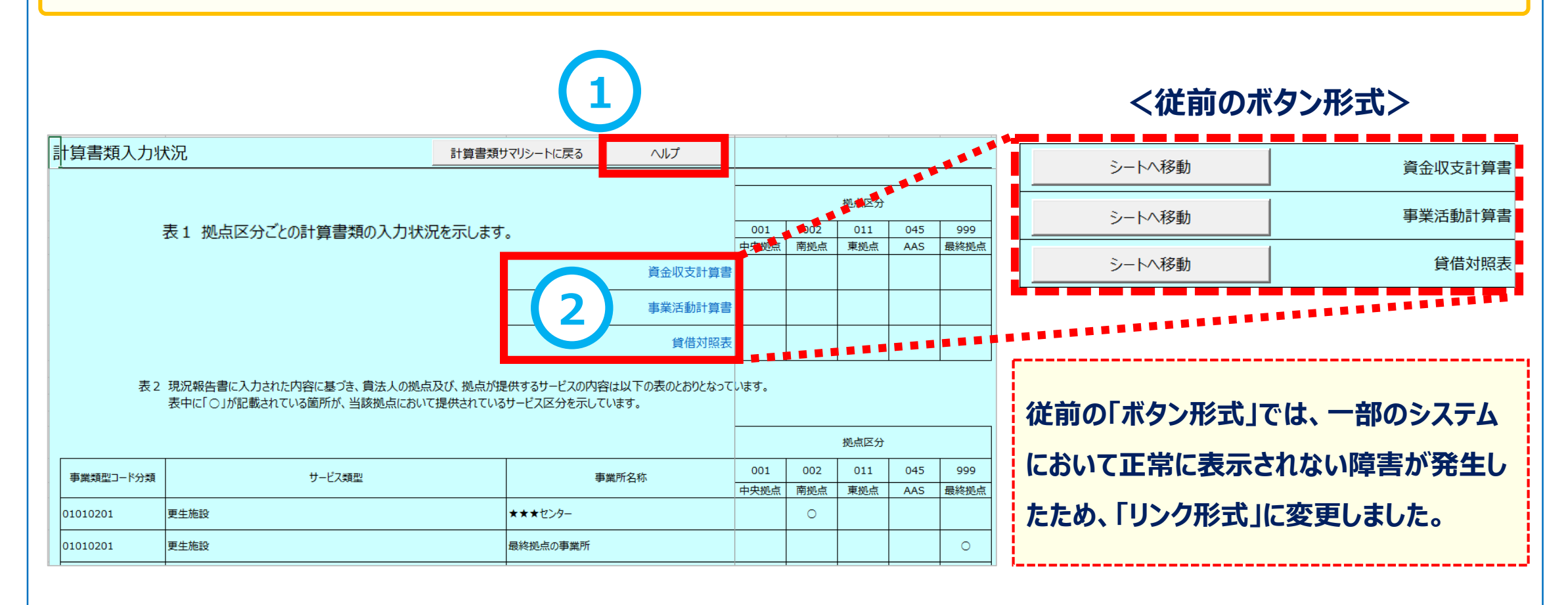

#### 【手順2】予算、前年度決算、前年度末の額、及び内部取引消去の入力

①「ヘルプ」ボタンを設置しました。実際の計算書類上から財務諸表等入力シートに転記する手順について参照することができます。

② 計算書類の第一号一様式、第二号一様式、第三号一様式を正しく作成するため、法人全体の予算、前年度決算、前年度の額の入力欄を追加しました。

| 予算、前年度決算、前年度末の額、及び内部取引消去入力                                                                                                    |    |                                                                                                    |        |                                                                                                    |                 |           |        |  |  |  |
|----------------------------------------------------------------------------------------------------|----|----------------------------------------------------------------------------------------------------|--------|----------------------------------------------------------------------------------------------------|-----------------|-----------|--------|--|--|--|
| 書類サマリシートに戻る チェック                                                                                                    |    |                                                                                                    |        |                                                                                                    |                 |           |        |  |  |  |
| 2 1様式 (予算)                                                                                                    |    | 2様式(事業区分間の内部                                                                                                    | 『取引)   | 3様                                                                                                    | 3様式(拠点区分間の内部取引) |           |        |  |  |  |
|                                                                                                    |    | _                                                                                                    |        | 【1111111111111111111111111111111111111                                                                                                    | ·羌              | 公益事業 収益事業 |        |  |  |  |
| 勘定科目                                                                                                    | 予算 | 勘定科目                                                                                                    | 内部取引消去 | 勘定科目                                                                                                    | 内部取引消去          | 内部取引消去    | 内部取引消去 |  |  |  |
| <ul> <li>介護保険事業収入</li> <li>老人福祉事業収入</li> <li>児童福祉事業収入</li> <li>保育事業収入</li> <li>就労支援事業収入</li> <li>障害福祉サービス等事業収入</li> <li>座療事業収入</li> <li>医療事業収入</li> <li>○○事業収入</li> <li>○○事業収入</li> <li>○○の収入</li> <li>借入金利息補助金収入</li> <li>経常経費寄防金収入</li> <li>受取利息配当金収入</li> <li>その他の収入</li> <li>流動資産評価益等による資金増加額</li> <li>事業活動収入ませ、(1)</li> </ul> | 0  | <ul> <li>介護保険事業収入</li> <li>老人福祉事業収入</li> <li>児童福祉事業収入</li> <li>児童福祉事業収入</li> <li>保育事業収入</li> <li>成労支援事業収入</li> <li>障害福祉サービズ等事業収入</li> <li>単</li> <li>査(法)</li> <li>○○収入</li> <li>○○収入</li> <li>○○収入</li> <li>○○収入</li> <li>(○○収入</li> <li>(○○収入</li> <li>(○○収入</li> <li>(○○収入</li> <li>(○○収入</li> <li>(○○収入</li> <li>(○○収入</li> <li>(○○収入</li> <li>(○○収入</li> <li>(○○収入</li> <li>(○○収入</li> <li>(○○収入</li> <li>(○○○</li> <li>(○○</li> <li>(○○</li> <li>(○○</li> <li>(□</li> <li>(□</li> <li< td=""><td></td><td><ul> <li>介護保険事業収入</li> <li>老人福祉事業収入</li> <li>児童福祉事業収入</li> <li>児童福祉事業収入</li> <li>成労支援事業収入</li> <li>障害福祉サービス等事業収入</li> <li>陸家事業収入</li> <li>○事業収入</li> <li>○○事業収入</li> <li>○○収入</li> <li>借入金利息補助金収入</li> <li>経常経費寄附金収入</li> <li>受取利息配当金収入</li> <li>その他の収入</li> <li>流動資産評価益等による資金増加額</li> </ul></td><td></td><td></td><td></td></li<></ul> |        | <ul> <li>介護保険事業収入</li> <li>老人福祉事業収入</li> <li>児童福祉事業収入</li> <li>児童福祉事業収入</li> <li>成労支援事業収入</li> <li>障害福祉サービス等事業収入</li> <li>陸家事業収入</li> <li>○事業収入</li> <li>○○事業収入</li> <li>○○収入</li> <li>借入金利息補助金収入</li> <li>経常経費寄附金収入</li> <li>受取利息配当金収入</li> <li>その他の収入</li> <li>流動資産評価益等による資金増加額</li> </ul> |                 |           |        |  |  |  |

#### (1)財務諸表等入力シート 【計算書類サマリシート】(【手順3・4】) <br/> <br/>

- ①「ヘルプ」ボタンを設置しました。計算書類の整合性チェックで不整合があった場合の確認手順等を参照することができます。
- ② 計算書類作成ボタンを追加し、この操作を必須としました。この操作によって、財務諸表等入力シート内に全計算書類が生成 され、作成された計算書類は直接編集することができるよう機能を改善しました。

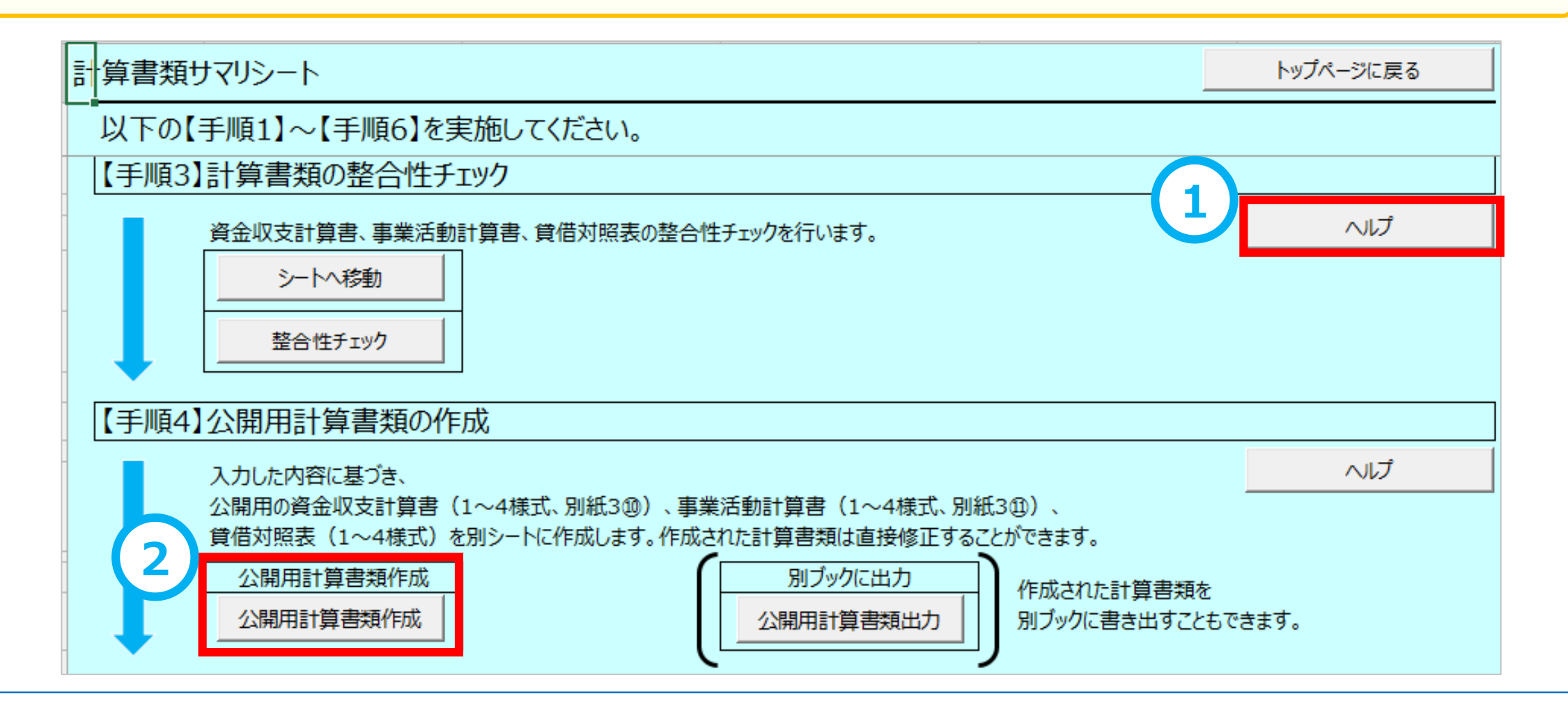

#### 【手順3】整合性チェック

- 変更はありません。
- 整合性チェックに関するヘルプについては計算書類サマリシート上のヘルプボタンが利用できます。

| 整合   | 性チェック                                 |               |          | 計算書類サマリシートに戻る     |
|------|---------------------------------------|---------------|----------|-------------------|
|      | 拠点区分切り替え                              | 中央拠点          |          |                   |
| 拠点区  | 2<br>公分を選択してください。比較対象の金額              | <br>顔が反映されます。 |          |                   |
| 金額の  | 左右が一致していれば、整合性がとれ                     | ていることになります。   |          |                   |
|      |                                       |               |          |                   |
| 1. 資 | 経収支計算書と事業活動計算書                        |               |          |                   |
|      | 资令顺去计算事                               |               |          | <b>本举迁</b> •••••• |
|      | 貝玉収又計昇音<br>介護保険事業収入                   | n             | 0        |                   |
|      | 一方設体候事業収入<br>老人復祉事業収入                 | 0             | 0        | ガ設体験学業状態          |
|      |                                       | 0             | 0        | UP 带福祉事業収益        |
|      | 保育事業収入                                | 0<br>0        | 0<br>0   | 保音事業収益            |
|      | 就労支援事業収入                              | 0             | <u> </u> | 就労支援事業収益          |
|      | 障害福祉サービス等事業収入                         | 0             | <u> </u> | 障害福祉サービス等事業収益     |
|      | 生活保護事業収入                              | 0             | 0        | 生活保護事業収益          |
|      |                                       | 0             | 0        |                   |
| 2.事  | 『業活動計算書と貸借対照表                         |               |          |                   |
|      | 事業活動計算書                               |               |          | 貸借対照表             |
|      | 当期活動増減差額                              | 0             | 0        | (うち当期活動増減差額)      |
|      | 次期繰越活動増減差額                            | 0             | 0        | 次期繰越活動増減差額        |
| 3.資  | 金収支計算書と貸借対照表                          |               |          |                   |
|      | 資金収支計算書                               |               |          | 貸借対照表             |
|      | ¥==================================== | 0             | 0        | 支払資金の額            |
|      | 日期不又払貸金残局                             | U             | 0        | 支払資金の額の調整         |

#### (1)財務諸表等入力シート 【計算書類サマリシート】(【手順5・6】)

#### <要望番号> 2・11・12

- ① 「ヘルプ」ボタンを設置しました。Microsoft Excel、Microsoft WordをPDF化する手順を参照することができます。
- 財産目録については、財産目録シート上に「ヘルプ」ボタンを設置しています。
- 注記のファイル形式について、PDFに加え、Microsoft Excel、Microsoft Wordのファイルも添付することを可能にしました。

| 計算書類サマリシート                                               | トップページに戻る             |
|----------------------------------------------------------|-----------------------|
|                                                          |                       |
| 【手順5】財産目録                                                |                       |
| 財産目録を入力します。                                              |                       |
| 「財産目録」シート シートへ移動                                         |                       |
| 【手順6】注記                                                  |                       |
| 注記が記載されたファイルを添付します。                                      | へルプ                   |
| ファイルの種類はPDF、Microsoft Excel、 添付した注記のファイルを取り出してPC端末上に保存する | には「取り出し」を利用します。       |
| Microsoft Wordのみとなります。 添付した注記のファイルを入力シートから削除するには「削       | 除」を利用します。<br><b>ヽ</b> |
| 注記のファイル添付 添付した注記の取り出し 添付した注記の削除                          |                       |
| 添付 取り出し 削除                                               |                       |
|                                                          | _J                    |
| ふ付済みファイル名:                                               |                       |
|                                                          |                       |
| 「計算書類」シートの作業は以上です。トップページの「計算書類、財産目録確定」ボタンをクリック           | してください。               |

#### 【手順5】財産目録

- ①「ヘルプ」ボタンを設置しました。行追加の手順や整合性チェックで不整合があった場合の確認手順を参照することができます。
- 2 勘定科目ごとに小計欄を追加しました。
- ③ 視認性の向上を図るため財産目録シートの背景色のコントラストを変更しました。

| 計算書類サマリシートに戻る    |        | チェック<br><u>オ産</u><br>平成28: | 整合性チェック       目     録       年3月31日現在 | 行追加  | 行削除     | (単位 : 円) | 示切り替え             |
|------------------|--------|----------------------------|--------------------------------------|------|---------|----------|-------------------|
| 貸借対照表科目          | 場所·物量等 | 取得年度                       | 使用目的等                                | 取得価額 | 減価償却累計額 | 貸借対照表価額  |                   |
| I 資産の部<br>1 流動資産 |        |                            |                                      |      |         |          |                   |
| 現金預金             |        |                            |                                      |      |         |          |                   |
|                  |        |                            | /」、言十                                |      |         | 0        |                   |
| 有価証券             |        |                            |                                      |      | 4       |          |                   |
|                  |        | 1                          | /」\言十                                |      |         | 0        |                   |
|                  |        |                            |                                      |      |         |          |                   |
|                  |        |                            | 小計                                   |      |         | 0        |                   |
| 未収金              |        |                            |                                      |      |         |          | $\left( 2\right)$ |
|                  |        |                            | 小計                                   |      |         | 0        |                   |
| 未収補助金            |        |                            |                                      |      |         |          |                   |
|                  |        |                            | /\≣+                                 |      |         | 0        |                   |
| 未収収益             |        |                            | ומיני                                |      |         | 0        |                   |

#### (1) 財務諸表等入力シート 【社会福祉充実残額算定シート】

#### <要望番号> 13

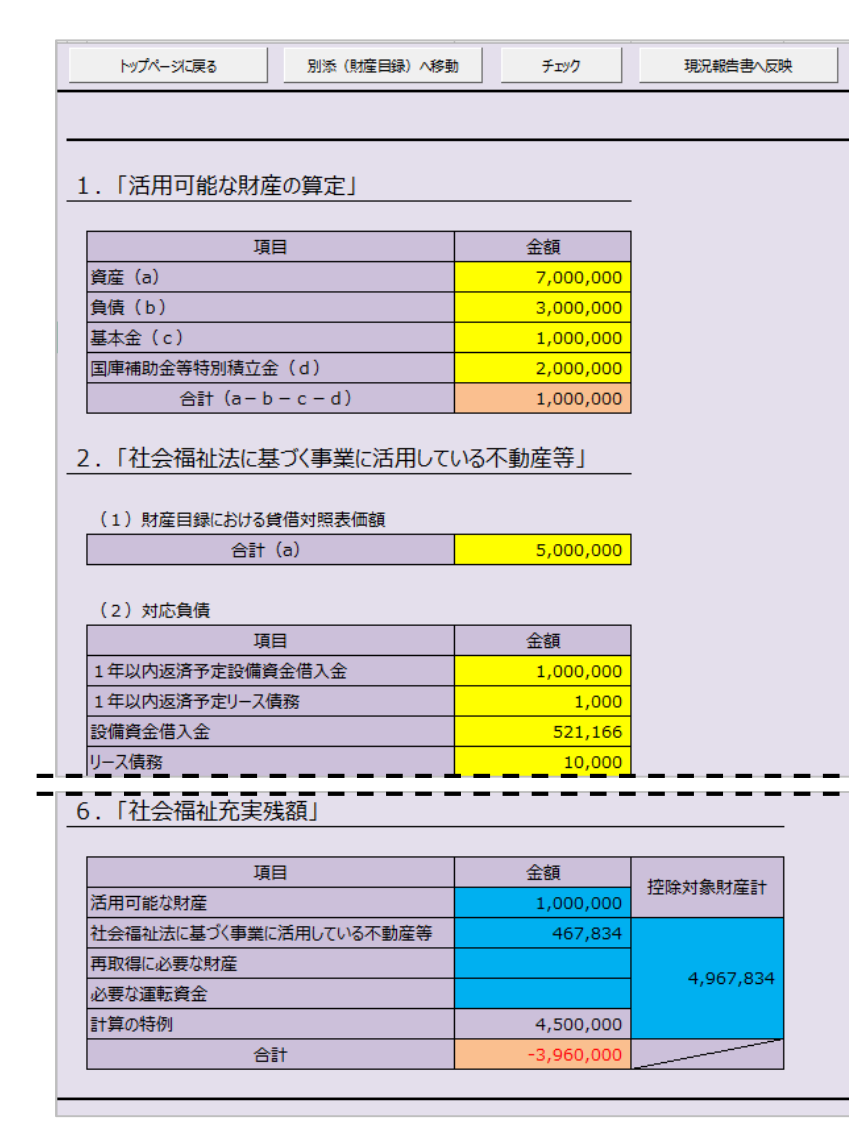

- 社会福祉充実残額算定シートを新たに設置しました。
- 大部分の項目(黄色、青、オレンジのセル)は、あらかじめ入力 されているか、または、計算結果が表示されます。
- 白いセルのみが入力が必要となる項目です。

#### <社会福祉充実残額算定シートの作業手順>

- (1)「別添(財産目録)」を入力してください。
- (2) 本シートに戻り白いセルの箇所を入力してください。
- (3) 「チェック」ボタンを押してチェックを行ってください。
- (4)「現況報告書へ反映」ボタンを押してください。
- (5) 自動的に現況報告書のセクション12に戻ります。セクション12 には算定シートで計算した社会福祉充実残額が自動反映されて いますので、セクション12の残りの項目の入力を行ってください。
- (6) トップページで「社会福祉充実残額算定シートの確定」を行って ください。

#### 社会福祉充実残額算定シート別添(財産目録)

- 社会福祉充実残額算定シート別添(財産目録)を新たに設置しました。このシートにはすでに入力した財産目録の内容が 反映されていますので、社会福祉法に基づく事業に活用している不動産等かどうかを「控除対象」欄の○、×で入力します。
- ②「算定シートに転記」ボタンを押すと、〇が付された財産の貸借対照表価額が算定シートの2.「社会福祉法に基づく事業活用している不動産等」(1)財産目録における貸借対照表価額欄に転記されます。

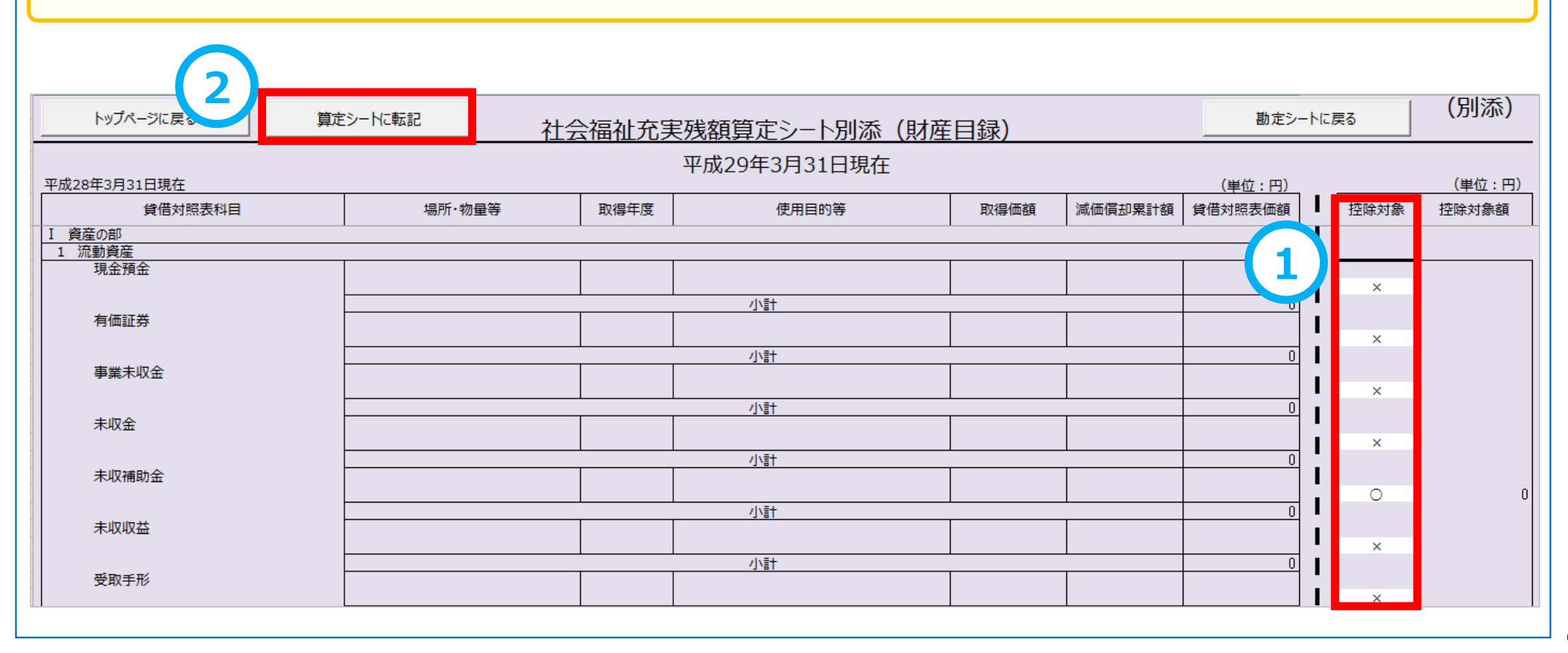

#### 現況報告書「12.社会福祉充実残額及び社会福祉充実計画の策定の状況」

- 社会福祉充実残額算定シートの「現況報告書へ反映」ボタンを押すと、現況報告書のセクション12「社会福祉充実残額及び 社会福祉充実計画の策定の状況」に自動的に移動します。
- ① 社会福祉充実残額算定シートの計算結果が、「(1)社会福祉充実残額の総額(円)」欄に自動的に転記されていますの で、「(2)社会福祉充実計画における計画額」以降の項目の入力を行います。
- 2 入力が完了した後、財務諸表等入力シートのトップページに戻り、「社会福祉充実残額算定シートの確定」を行います。

| 2                                                                                                    | 見況報告書様式(平成28年4月1日現在)                                                                                                    | 別紙1  |
|----------------------------------------------------------------------------------------------------|----------------------------------------------------------------------------------------------------|------|
| トップページに戻る 次のセクション 前のセクション                                                                                                    | ヘルプ         チェック         平成28年度現況報告書転記         郵便番号で住所入力         入力候補                                                                                                    | 折り畳み |
| 12. 社会福祉充実残額及び社会福祉充実計画の策定の                                                                                                    | 犬況                                                                                                    |      |
| <ul> <li>(1)社会福祉充実残額の総額(円)</li> <li>(2)社会福祉充実計画における計画額(計画期間中の総額)</li> <li>①社会福祉事業又は公益事業(社会福祉事業に類する小規模事業)</li> <li>②公益事業(円)</li> <li>④合計額(①+②+③)(円)</li> <li>(3)社会福祉充実残額の前年度の投資実績額</li> <li>①社会福祉事業又は公益事業(社会福祉事業に類する小規模事業)</li> <li>②地域公益事業(円)</li> <li>③公益事業(円)</li> <li>④合計額(①+②+③)(円)</li> <li>(4)社会福祉充実計画の実施期間</li> </ul> | <ul> <li>(円)</li> <li>(円)</li></ul> |      |

# (1)財務諸表等入力シート 【トップページ】 く要望番号> 14 ① 社会福祉充実残額算定シートの確定まで終わりましたら、現況報告書シートへ移動し、「チェック」を行い、内容に不整合がない ことを確認します。(この時点まで現況報告書は編集可能です)

② 最後に財務諸表等入力シート全体の「入力完了」ボタンを押して、財務諸表等入力シート全体を確定させます。 吹き出しの表示が青くなり、"入力が完了しましたので、届出が可能です。"というメッセージに変わります。

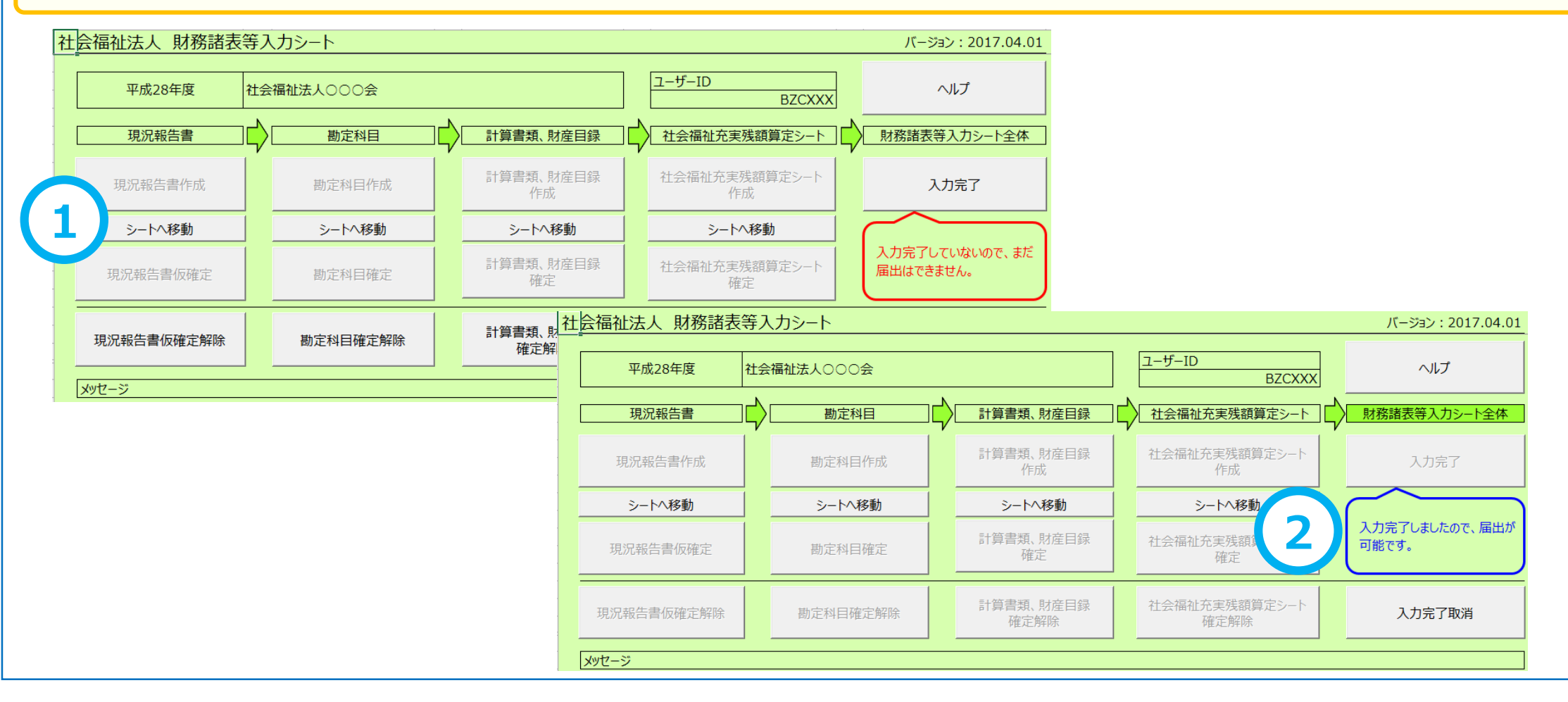

#### (2)所轄庁・都道府県向け機能の変更点

所轄庁及び都道府県が利用する集約機能の変更点について、次のとおりご説明します。

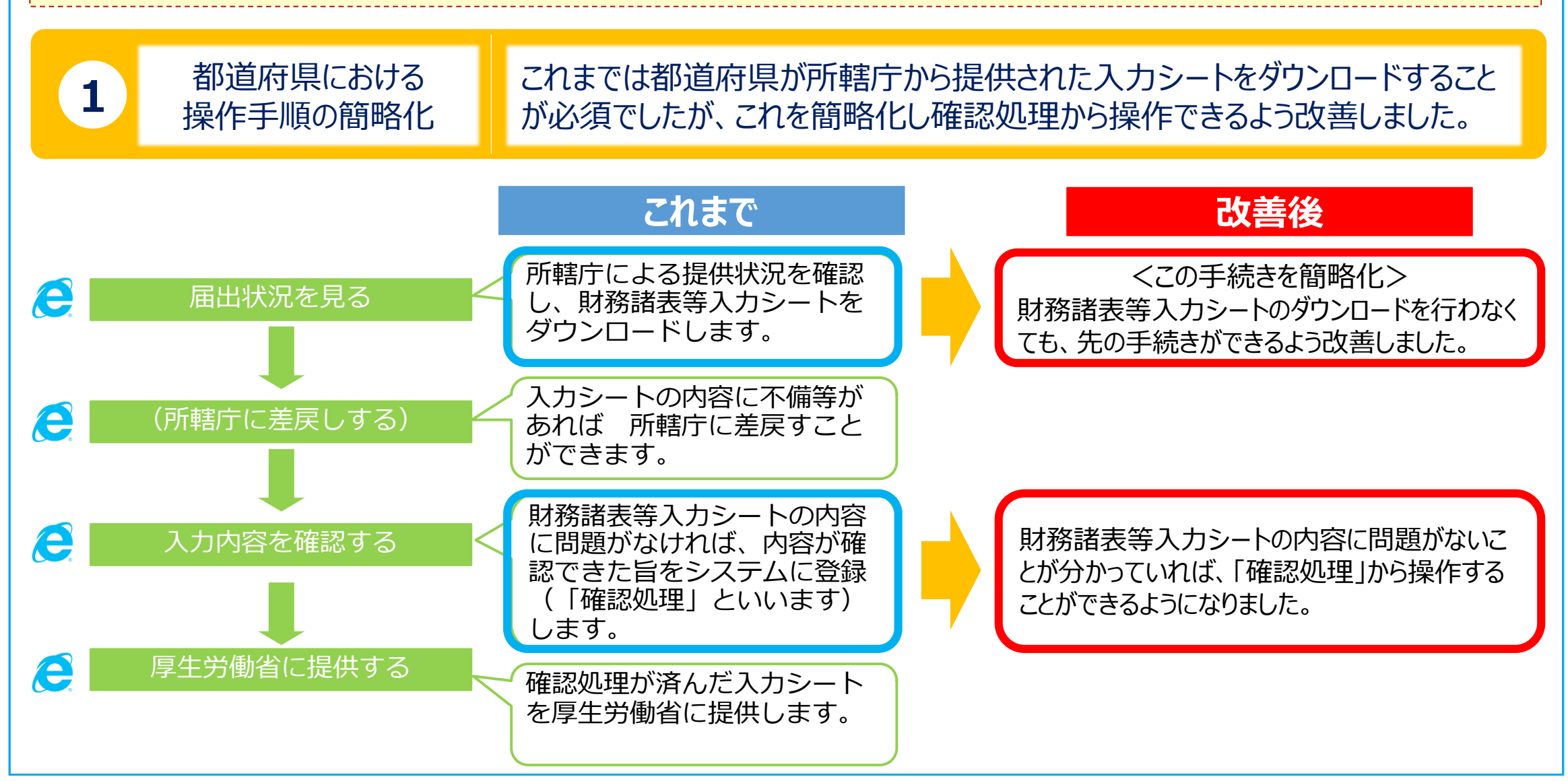

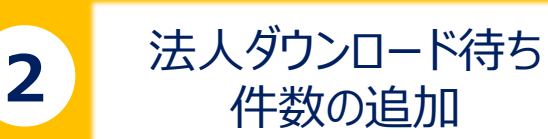

財務諸表等公開システム(集約)のトップページ画面の「処理待ち件数」欄 に「法人ダウンロード待ち」を追加しました。

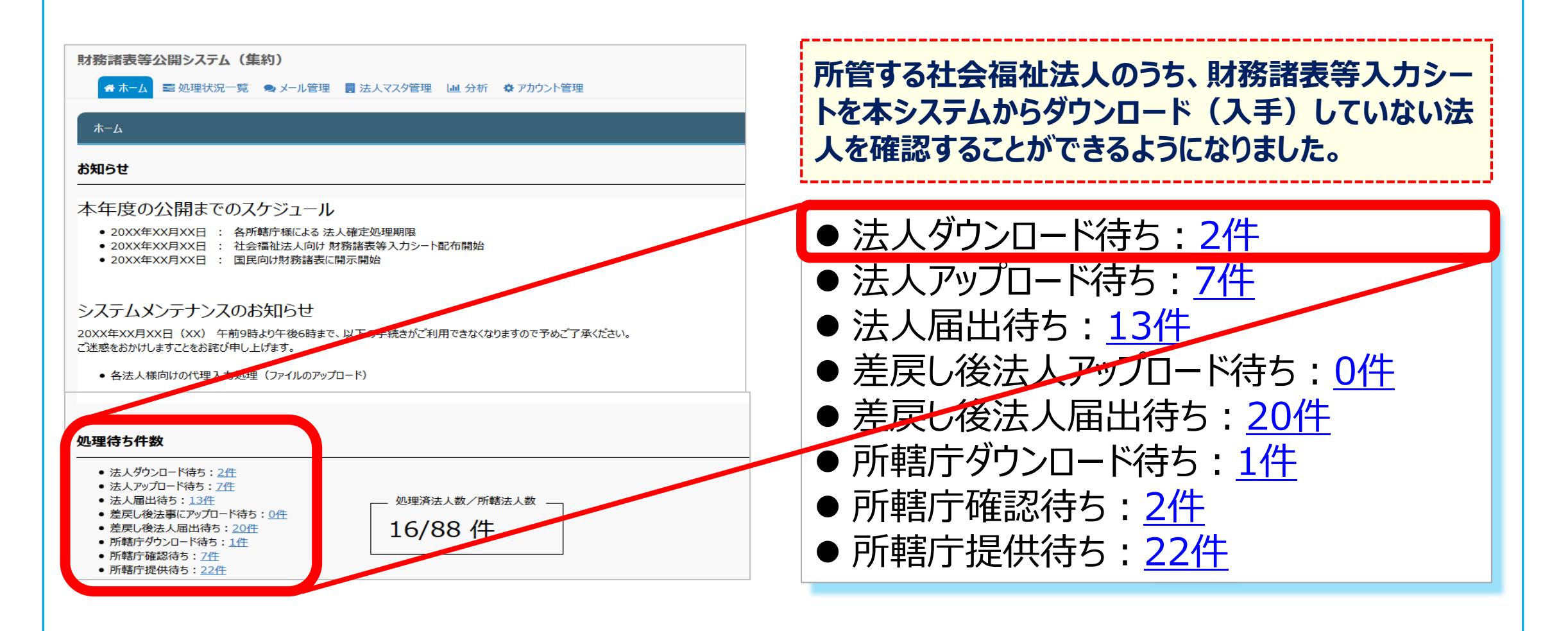

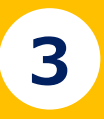

## 処理状況一覧画面に検索結果件数を表示

財務諸表等処理状況一覧画面の「検索結果(状況一覧)」に検索結果 件数を表示するよう改善しました。

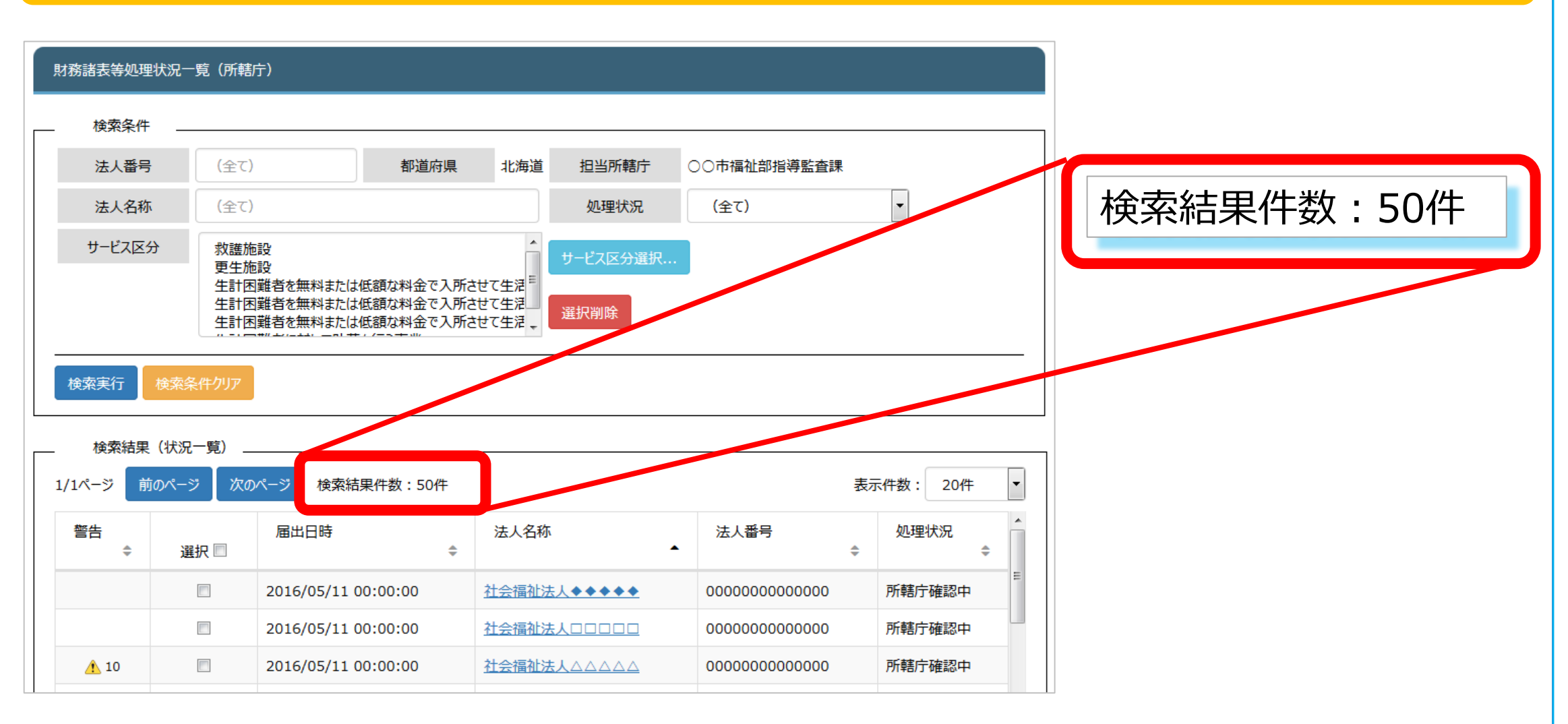

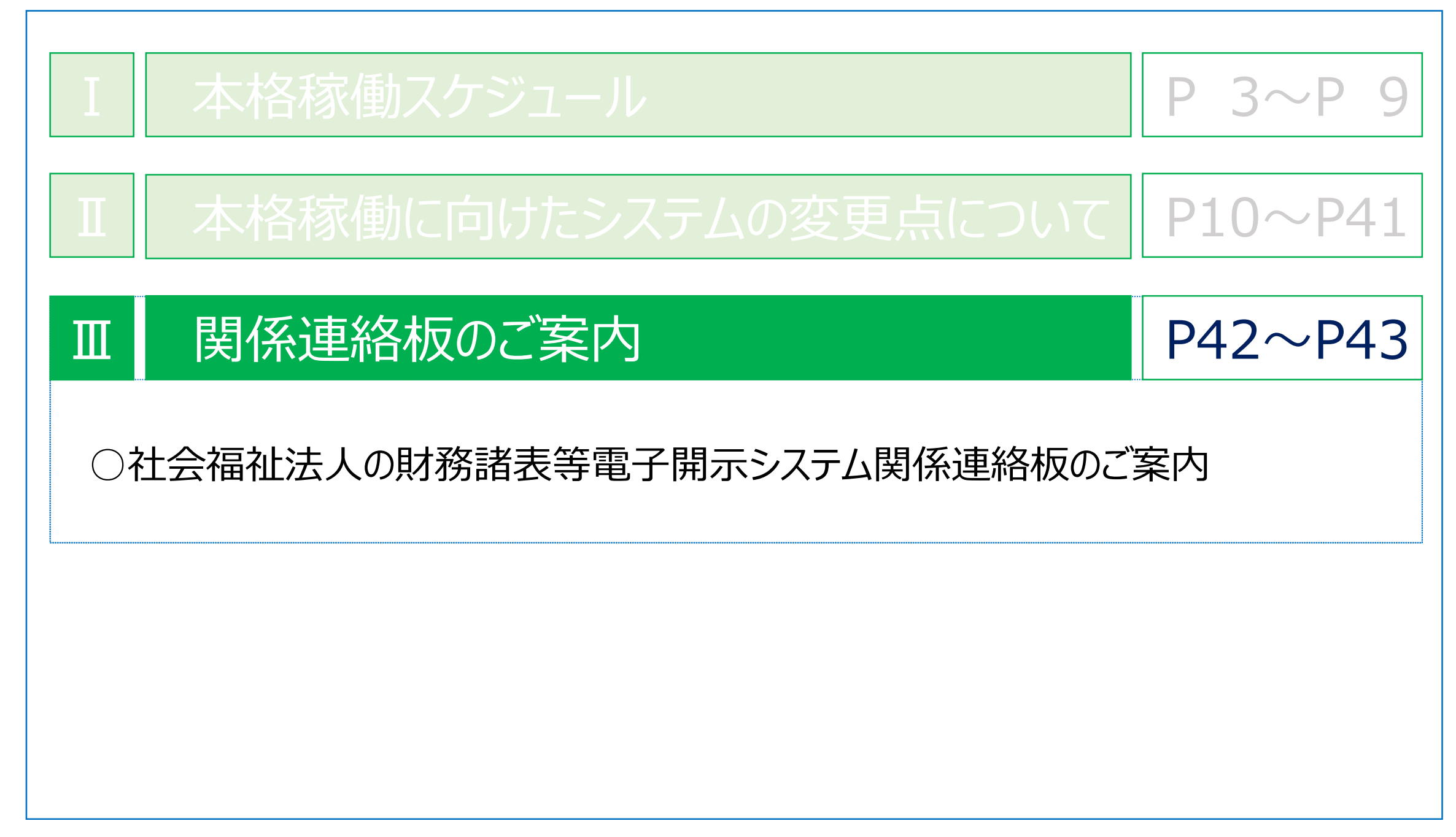

#### 1 社会福祉法人の財務諸表等電子開示システム関係連絡板のご案内

#### ● 社会福祉法人用

http://www.wam.go.jp/content/wamnet/pcpub/top/zaihyou/houjin